# ProntoPro Next Generation Návod k použití

#### Návod k použití ProntoPro Next Generation

© Copyright 2005 Royal Philips Electronics, Interleuvenlaan 72 - 74, 3000 Leuven (Belgium)

#### Upozornění:

Všechna práva vyhrazena. Reprodukce celku nebo částí je zakázána bez předchozího výslovného souhlasu majitele autorských práv.

Royal Philips Electronics neodpovídá za technická či tisková opomenutí a chyby v tomto návodu ani za škody, plynoucí přímo či nepřímo z použití ovládače TSU 7500/ SBC RU990 ProntoPro Next Generation.

Informace v tomto návodu se mohou změnit bez předchozího upozornění.

Všechny názvy výrobků a jejich značek jsou obchodními či registrovanými obchodními známkami příslušných společností či organizací.

#### Návod k použití

1

## Obsah

| Na první pohled                                   | 4   |
|---------------------------------------------------|-----|
| ProntoPro NG: Řídící panel domácího kina          | 4   |
| Přístroj                                          | 5   |
| Dotykový displej                                  | 7   |
| Dokovací stanice                                  | 8   |
| Co přináší toto ProntoPro Next Generation nového? | 9   |
| Než začnete                                       | 10  |
| Instalace akumulátoru                             | 10  |
| Nabíjení ProntoPro NG                             | 11  |
| Začínáme                                          | 13  |
| Zapnutí ProntoPro NG                              | 13  |
| Nastavení data a času                             | 14  |
| Změna formátu času                                | 14  |
| Změna času                                        | 14  |
| Zména data                                        | 15  |
| Změna jazyka                                      | 16  |
| Ovladani ProntoPro NG                             | 1/  |
| Prenied Zarizeni<br>Dřehlad Ctránala              | 1/  |
| Prenied Stranek                                   | 18  |
| Přizpůsobení ProntoPro NG                         | 19  |
| Používání Nástrojů                                | 19  |
| Definice Značky Zařízení                          | 20  |
|                                                   | 23  |
| Oznaceni prvku<br>Džidéní Zožínoní                | 25  |
| Pridani Zarizeni                                  | 28  |
| VyIIIdZdIII FIVKU<br>Přosup Zařízaní              | 30  |
| Flesuli Zalizelli<br>Nastavoní parametrů          | 30  |
| Nastavení lasu osvětlení                          | 22  |
| Nastavení doby do vypnutí LCD displeje            | 33  |
| Nastavení blasitosti                              | .34 |
| Nastavení navigace ProntoPro NG                   | .34 |
| Nastavení Režimu Animace                          | 35  |
| Kalibrace dotykového displeje                     | 35  |
| Úpravy Nastavení Aktivace Displeje                | 36  |
|                                                   |     |

Návod k použití

• • • •

# Obsah

| Použití výkonných funkcí<br>Vytváření a úprava maker<br>Vytvoření Makra<br>Úpravy Makra<br>Vytváření a úprava časovačů<br>Aktivace Časovačů<br>Vytváření a úprava časovačů<br>Obsluha ProntoPro NG pomocí kurz<br>Použití ProntoPro NG s RF<br>Nastavení RF pro ovládání Zaří | 38         38         40         41         41         42         zoru       48         50         ízení       51         zení       52 |
|----------------------------------------------------------------------------------------------------|----------------------------------------------------------------------------------------------------|
| Program ProntoProEdit NG                                                                                                    | 53                                                                                                    |
| Otázky a odpovědi                                                                                                    | 55                                                                                                    |
| Řešení potíží<br>Všeobecné potíže<br>Potíže s přizpůsobením<br>Potíže s pamětí<br>Chybové zprávy ProntoPro NG<br>Připojení k PC                                                                                                    | <b>57</b><br>57<br>58<br>59<br>59<br>59                                                                                                 |
| Údržba ProntoPro NG<br>Důležitá upozornění<br>Čistění ProntoPro NG<br>Upgrade ProntoPro NG                                                                                                    | <b>60</b><br>60<br>60<br>60                                                                                                    |
| Přehled symbolů                                                                                                    | 61                                                                                                    |
| Technická data                                                                                                    | 64                                                                                                    |
| Slovníček                                                                                                    | 65                                                                                                    |
| Rejstřík                                                                                                    | 68                                                                                                    |

Návod k použití

•

## ProntoPro NG: Řídící panel domácího kina

ProntoPro NG představuje ovládací panel domácího kina, který poskytuje maximální přizpůsobení i pro nejsložitější systémy domácí zábavy. Může ovládat většinu zařízení, která používají přenos ovládacích povelů infračerveným (IR) světlem. Intuitivní rozhraní z něj činí ovládač pro každého uživatele.

ProntoPro NG se snadno nastavuje. Obsahuje rozsáhlou univerzální databázi IR kódů pro ovládání všech druhů video a audio zařízení různých výrobců i pro obsluhu dalších domácích spotřebičů. ProntoPro NG je z výroby nastaven pro ovládání přístrojů Philips a Marantz. Jiné výrobce jednoduše vyberete podle potřeby při prvním použití ProntoPro NG.

K tomu všemu je ProntoPro NG vybaven barevným dotykovým displejem. Tento TFT displej podporuje 65536 barev a dovoluje vám tak použít libovolný barevný obrázek.

ProntoPro NG nabízí tyto další funkce:

- Můžete vytvářet a upravovat makra, umožňující vyslání série povelů stiskem jednoho tlačítka.
- Můžete nastavit časovače pro spuštění určitých akcí v předem nastavený čas, např. přepnutí světel nebo záznam Vašeho oblíbeného pořadu na video.
- ProntoPro NG můžete nastavit i pro použití rádiového přenosu (RF) pro obsluhu zařízení vzdálených nebo v jiné místnosti. K tomu budete potřebovat volitelný rozšiřující Přijímač RF, převádějící signály z ProntoPro NG na IR signály.

S programem ProntoProEdit NG můžete vytvářet své vlastní obrazovky a měnit vzhled. Tímto procesem vás provede systém ProntoProEdit NG's Online Help (je dostupný přes ikonu "Help" v programu ProntoProEdit NG).

Další informace na str. 53 "ProntoProEdit NG". Program naleznete na přiloženém CD-ROM a na stránkách Philips: <u>www.pronto.philips.com</u>. V sekci Downloads těchto stránek naleznete i poslední aktualizace ke stažení.

## Přístroj

ProntoPro NG má několik stálých tlačítek. Význam většiny z nich je možno naprogramovat, některá mají přednastavené funkce.

- Tlačítka na levém boku ProntoPro NG mají dané funkce: Page up (stránka nahoru), Page down (stránka dolů) a Osvětlení.
- 4 pevná tlačítka pod dotykovým displejem jsou volně programovatelná. Můžete měnit funkce těchto tlačítek a určovat jejich popisky na obrazovce.
- Tlačítka kurzoru a tlačítko Home napravo od kurzoru jsou určena k ovládání přístrojů (např. pohyb v nabídce TV).
   Pomocí Toggle můžete změnit chování kurzoru.
  - Volně programovatelné tlačítko a tlačítko OK jsou určena k pozdějšímu využití.
- Tlačítka po levé straně displeje slouží k úpravě hlasitosti a změně předvoleb: Další předvolba, Předchozí předvolba, Umlčení, Vyšší hlasitost, Nižší hlasitost. Tato tlačítka mají předdefinované funkce, jejich význam však můžete změnit. Pokud některému z těchto tlačítek přiřadíte naučenou funkci nebo makro, předdefinovaná funkce bude trvale vymazána.

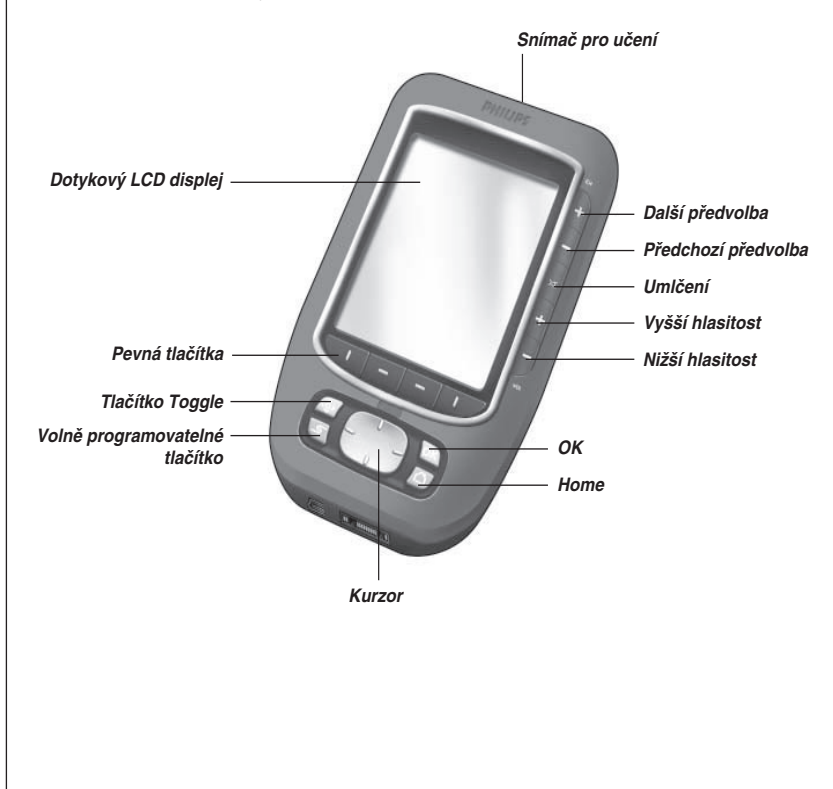

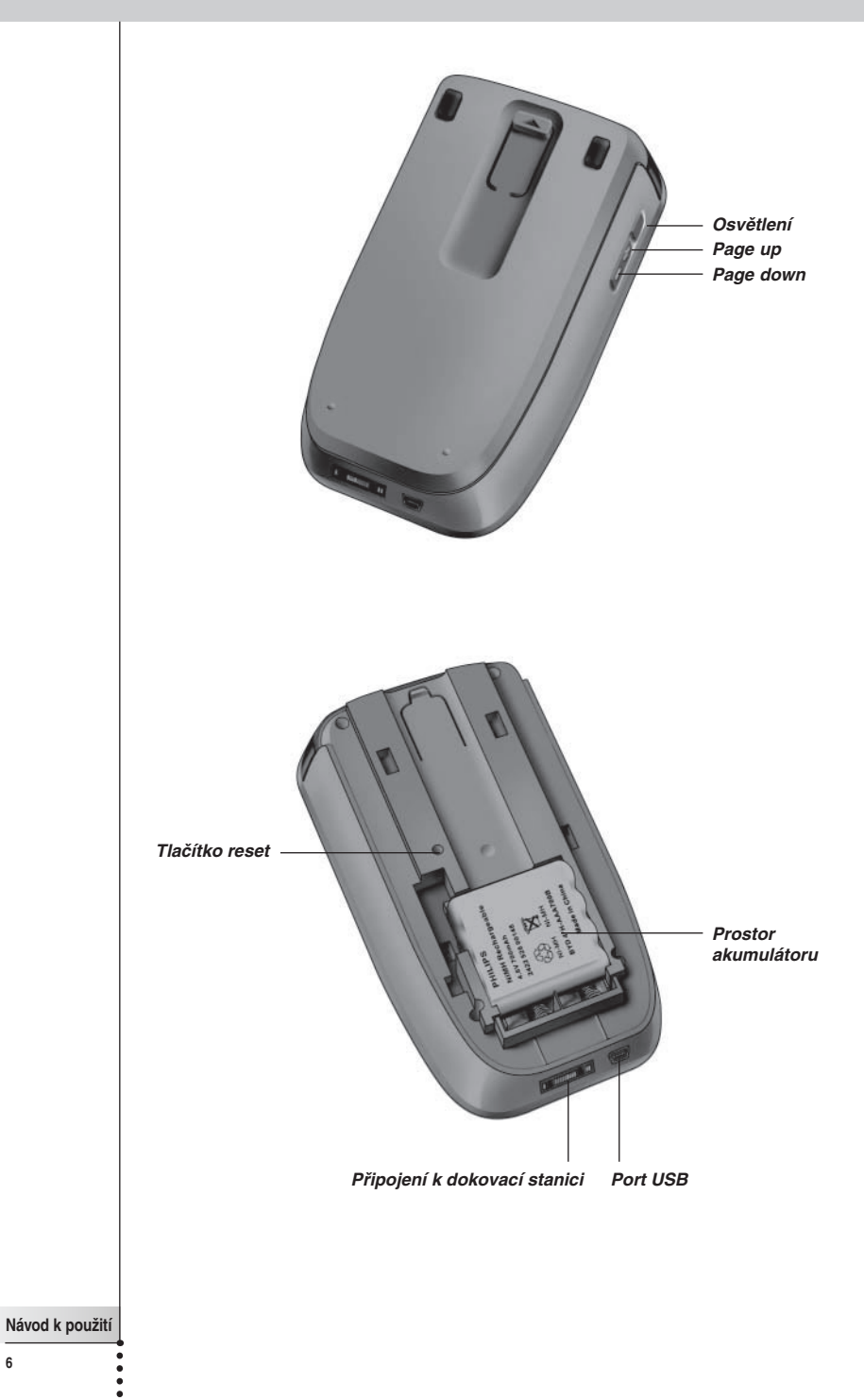

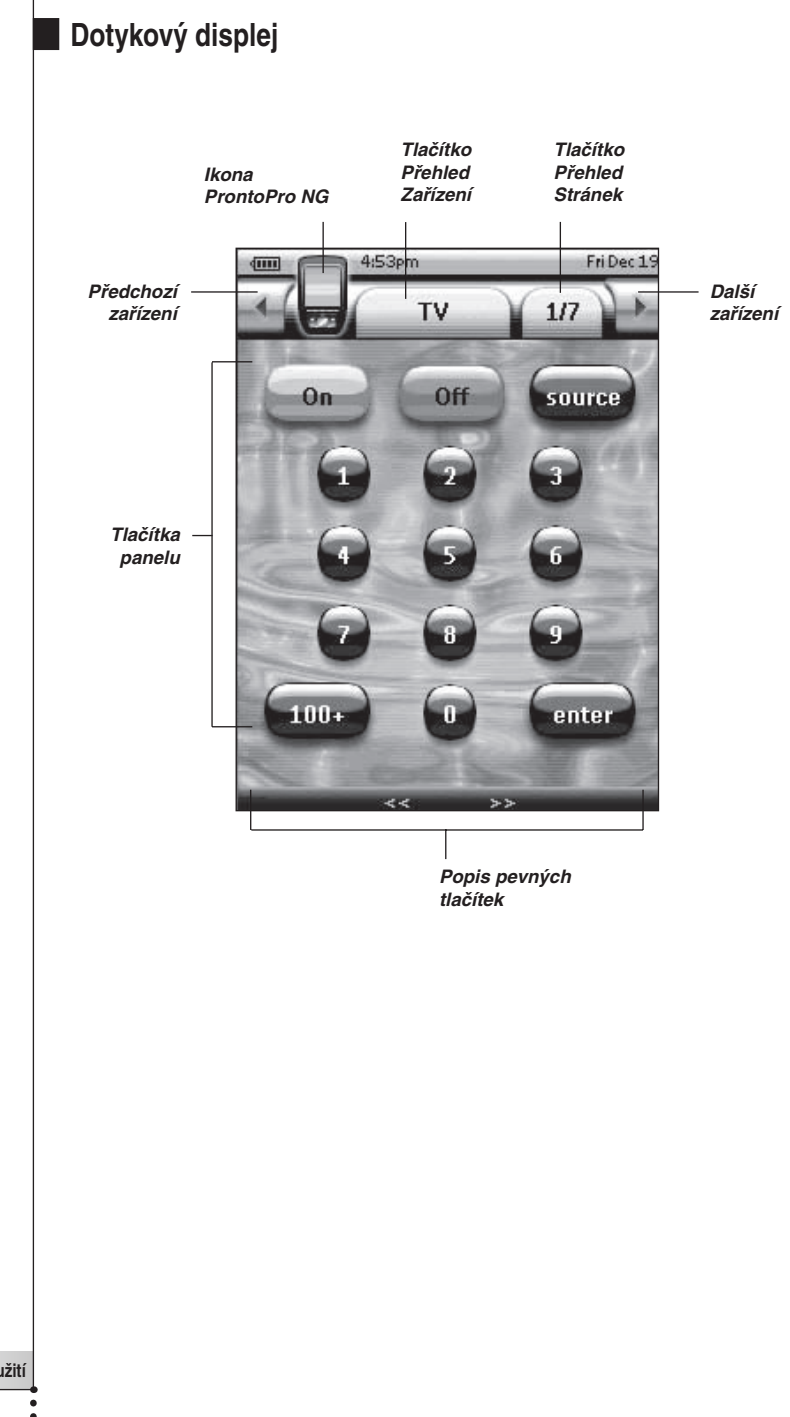

### Dokovací stanice

Dokovací stanice slouží pro nabíjení akumulátoru Pronta.

Je-li Pronto usazen ve stanici, můžete jej spojit s počítačem pomocí USB rozhraní stanice namísto portu Pronta.

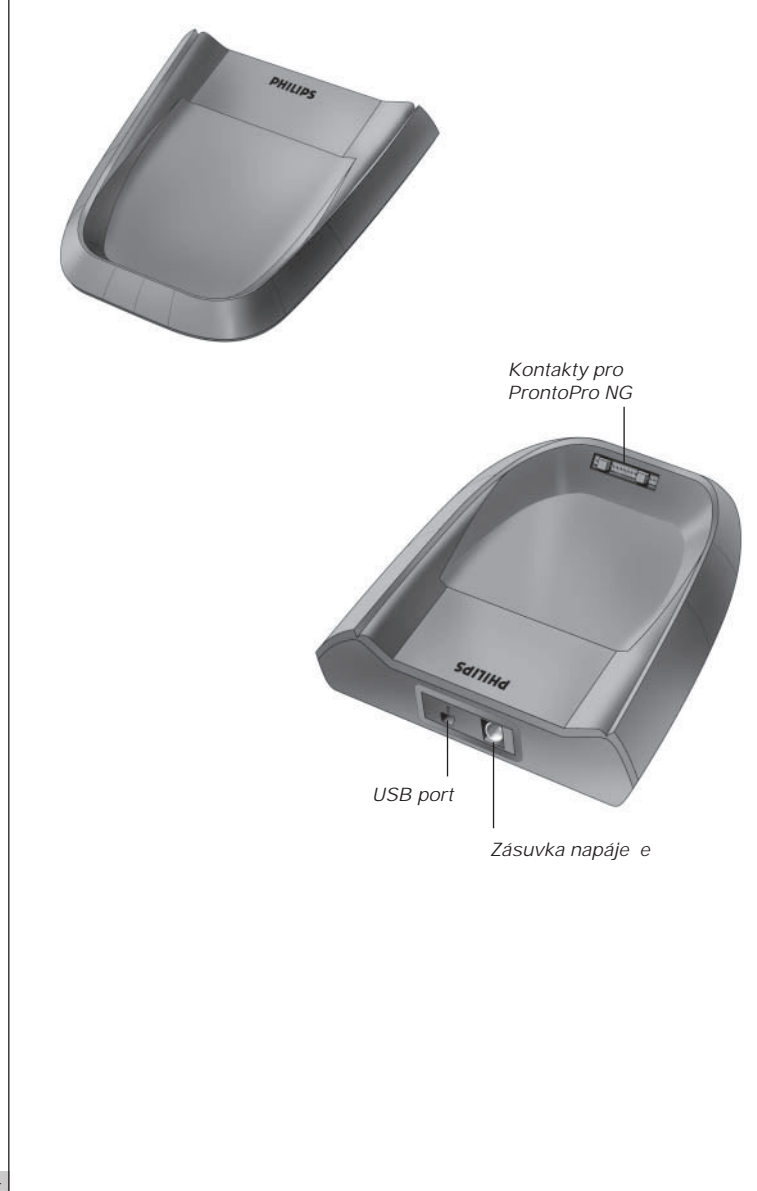

### Co přináší toto ProntoPro Next Generation nového?

Tento ovládač ProntoPro NG má několik nových funkcí oproti starším provedením. Nejdůležitější jsou tyto:

Průhlednost

ProntoPro NG podporuje průhlednost tlačítek a dalších objektů. To usnadňuje vytváření komplexních uživatelských rozhraní. Nyní můžete umísťovat průhledná tlačítka na pozadí obrázku, nechat tlačítka překrývat a vytvářet efekty s průhledností tlačítek.

65536 barev

Počet barev se zvýšil z 256 na 65536 (64k). Tlačítka proto vypadají přirozeněji.

USB

ProntoPro NG usnadňuje práci s daty integrovaným portem USB.

48 MB paměti

ProntoPro NG má paměť 48 MB. To umožňuje stahovat větší konfigurační soubory.

#### Integrovaná makra

Makra jsou více integrována do konfiguračního souboru. Každé tlačítko může mít makro; to znamená, že každé tlačítko může mít více než 1 funkci.

#### Lepší časovače

ProntoPro NG umožňuje nastavení času provedení některých akcí. Tyto časovače nejsou zcela novou funkcí ProntoPro NG, jejich použití je však snazší a jsou více integrovány do konfiguračního souboru. Můžete spouštět a vypínat vytvořené časovače a nastavovat jejich opakování denně nebo týdně. Můžete například nechat rozsvěcet světla každý den po západu slunce. Nebo můžete vytvořit časovač pro nahrávání oblíbeného pořadu na video vždy ve středy a v soboty.

#### Přehled Stránek

Funkce Přehled Stránek nabízí seznam všech stránek jednoho zařízení. Každé zařízení má svůj Přehled Stránek, což usnadňuje a urychluje pohyb mezi stránkami.

#### Navigace kurzorem

V základním nastavení slouží kurzorový ovládač pro obsluhu zařízení. Přiřazení funkcí kurzoru závisí na volbě zařízení v ProntoPro NG. Kurzorový ovládač je možno rovněž použít pro navigaci v zařízeních a ve stránkách obrazovek v ProntoPro NG. Levý a Pravý kurzor umožňuje změnu zařízení, tlačítka Nahoru a Dolů přepínají stránky.

#### Režim animace

ProntoPro NG umožňuje zobrazení navigace grafickými animacemi přenosů režimů a stránek. Animace můžete povolit či potlačit v Nastavovacích stránkách.

#### Jazyková podpora

ProntoPro NG nyní podporuje kromě angličtiny i španělštinu, francouzštinu, němčinu a holandštinu.

# Než začnete

Před prvním použití ProntoPro NG je nutné provést tyto kroky:

- instalovat akumulátor
- vložit ProntoPro NG do dokovací stanice a nabít jej.

**Pozor:** Dokovací stanici používejte pouze s akumulátorem Philips NiMH. Do dokovací stanice nikdy nepřipojujte jiná zařízení (jako mobilní telefony, PDA apod). Může dojít k poškození konektorů a přístrojů.

## Instalace akumulátoru

- Západku na krytu akumulátoru stiskněte palcem a posuňte kryt opatrně vpřed.
- 2 Odejměte kryt.

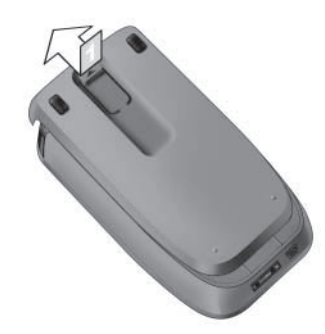

3 Vložte akumulátor do prostoru akumulátoru.

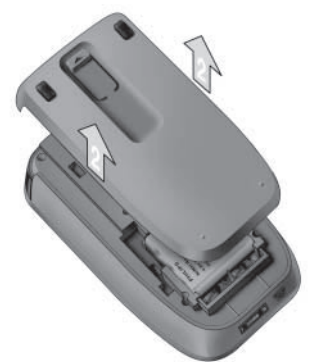

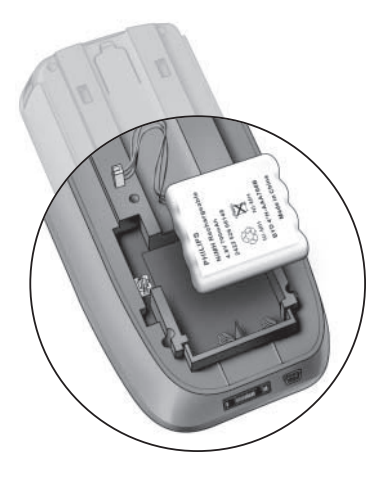

# Než začnete

4 Zapojte přívod akumulátoru do zásuvky.

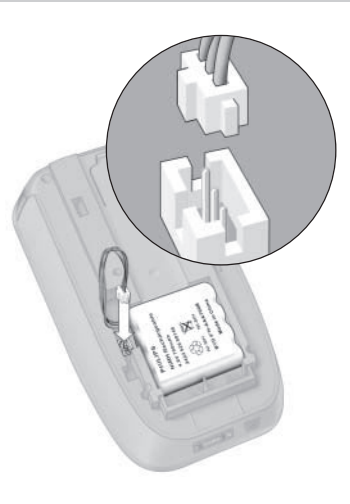

#### 5 Nasaďte zpět kryt akumulátoru.

Ujistěte se, že při posunutí krytu nedojde ke skřípnutí přívodu. Po několika sekundách se ProntoPro NG automaticky spustí a zobrazí úvodní obrazovku. Ukončení spouštění je oznámeno dvojitým pípnutím.

Přiložený akumulátor není nabit plně, nabijte jej ihned uvedeným postupem.

## Nabíjení ProntoPro NG

Pro nabíjení je nutno vložit ProntoPro NG do dokovací stanice. Blíží-li se vybití akumulátoru, zobrazí se ikona vybitého akumulátoru.

ProntoPro NG můžete nabíjet kdykoli, akumulátor nemusí být před nabíjením vybitý.

Poznámka Během nabíjení můžete s ProntoPro NG pracovat.

Nastavení ProntoPro NG se zachová i po vybití akumulátoru. Po obnovení funkce je nutno pouze nastavit hodiny. Perfektní funkčnost však zajistíte okamžitým nabitím akumulátoru.

# Než začnete

- 1 Zapojte napáječ do síťové zásuvky a připojte jej k dokovací stanici.
- 2 Zasuňte ProntoPro NG do dokovací stanice, až zaklapne.

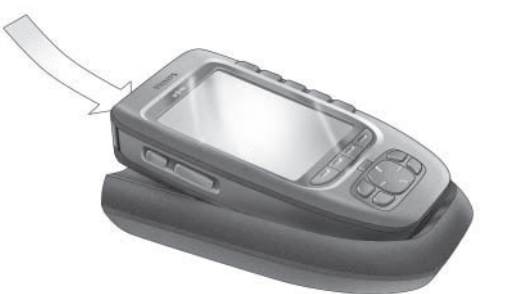

Nabíjení začne ihned. Nabíjení akumulátoru indikuje modrá LED v přední části stanice. Po úplném nabití ProntoPro NG indikační LED zhasne. Normální doba nabíjení je 2 až 3 hodiny a závisí na stavu akumulátoru a podmínkách.

Pokud LED bliká, objevila se nějaká chyba. Vyzkoušejte tyto kroky:

- Ujistěte se, že je akumulátor v ProntoPro NG správně instalován.
- Ujistěte se o správném vložení ProntoPro NG do stanice.
- Ověřte, zda jsou kontakty dokovací stanice čisté a v pořádku.
- Nechte akumulátor vychladnout.
- Po nabití vyjměte ProntoPro NG z dokovací stanice. Nejprve nadzdvihněte ProntoPro NG pod úhlem asi 30° až 45° a pak jej vyjměte.

*30° až 45°* 

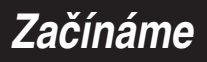

## Zapnutí ProntoPro NG

ProntoPro NG můžete zapnout čtyřmi různými způsoby:

Poklepejte na displej.

**Poznámka** Pro ovládání obrazovky používejte pouze prsty, dotykový hrot nebo tupé předměty, jako je guma na tužce.

Stiskem některého ze 4 pevných tlačítek pod displejem aktivujte obrazovku (základní nastavení).

Další informace viz "Nastavení Pevných tlačítek" na str. 36.

**Poznámka** Stiskem některého ze stálých tlačítek ProntoPro NG provedete přímo přiřazenou funkci, stiskem některého z pevných tlačítek aktivujete obrazovku.

#### Stiskněte tlačítko Osvětlení.

Nakloňte ProntoPro NG o více než 50° (základní nastavení). Pro více informací viz "Nastavení snímače zvednutí" na str. 37.

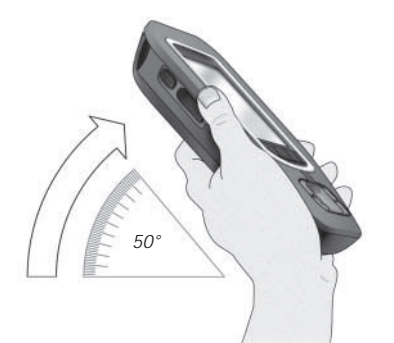

В

# Začínáme

# Nastavení data a času

Po vložení akumulátoru a zapnutí ProntoPro NG je nutno nastavit aktuální čas.

**Pozor** Po každém resetu ProntoPro NG je nutno znovu nastavit čas

### Změna formátu času

- 1 Klepněte a držte ikonu **ProntoPro NG** v levém horním rohu obrazovky po dobu 3 sekund. Zobrazí se nabídka Nástrojů.
- 2 Klepněte na <u>Settings</u> v nabídce Nástrojů. Zobrazí se první stránka Nastavení.

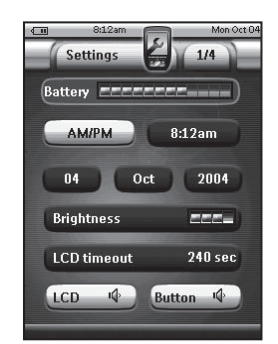

- 3 Klepněte na tlačítko Time Format v první stránce Nastavení. Tlačítko Time Format přepíná mezi třemi formáty času:
  - 12-hodinový (AM/PM): tento formát je základní;
  - 24-hodinový;
  - žádný čas.
- 4 Klepnutím na ikonu ProntoPro NG 🍘 opusťte Nástroj Nastavení.

### Změna času

- 1 Klepněte a držte ikonu **ProntoPro NG** v levém horním rohu obrazovky po dobu 3 sekund. Zobrazí se nabídka Nástrojů.
- 2 Klepněte na <u>Settings</u> v nabídce Nástrojů. Zobrazí se první stránka Nastavení.
- 3 Klepněte na tlačítko Time v první stránce Nastavení. Tlačítko Time je zvoleno. Nad dvěma středními pevnými tlačítky se zobrazí popisy "+" a "-".

Údaj hodin zvýšíte stiskem (a přidržením) pevného tlačítka "+".
 -nebo-

Údaj hodin snížíte stiskem (a přidržením) pevného tlačítka "-".

- 5 Klepněte znovu na tlačítko Time. Nový čas je nastaven.
- 6 Klepnutím na ikonu ProntoPro NG 🎒 opusťte Nástroj Nastavení.

### Změna data

- 1 Klepněte a držte ikonu **ProntoPro NG** v levém horním rohu obrazovky po dobu 3 sekund. Zobrazí se nabídka Nástrojů.
- 2 Klepněte na <u>Settings</u> v nabídce Nástrojů. Zobrazí se první stránka Nastavení.

### Změna dne

- 1 Klepněte na tlačítko Day v první stránce Nastavení. Tlačítko Day je zvoleno. Nad dvěma středními pevnými tlačítky se zobrazí popisy "+" a "-".
- 2 Údaj dne zvýšíte stiskem (a přidržením) pevného tlačítka "+". -nebo-

Údaj dne snížíte stiskem (a přidržením) pevného tlačítka "–".

- 3 Klepněte znovu na tlačítko Day. Nový den je nastaven.
- 4 Po nastavení dne klepnutím na ikonu **ProntoPro NG** opustte Nástroj Nastavení.

### Změna měsíce

- Klepněte na tlačítko Month v první stránce Nastavení.
   Tlačítko Month je zvoleno. Nad dvěma středními pevnými tlačítky se zobrazí popisy "+" a "-".
- 2 Údaj měsíce zvýšíte stiskem (a přidržením) pevného tlačítka "+". -nebo-

Údaj měsíce snížíte stiskem (a přidržením) pevného tlačítka "-".

- 3 Klepněte znovu na tlačítko Month. Nový měsíc je nastaven.
- 4 Po nastavení měsíce klepnutím na ikonu **ProntoPro NG** opusťte Nástroj Nastavení.

### Změna roku

 Klepněte na tlačítko Year v první stránce Nastavení.
 Tlačítko Year je zvoleno. Nad dvěma středními pevnými tlačítky se zobrazí popisy "+" a "-".

2 Údaj roku zvýšíte stiskem (a přidržením) pevného tlačítka "+". -nebo-

Údaj roku snížíte stiskem (a přidržením) pevného tlačítka "-".

- 3 Klepněte znovu na tlačítko Year. Nový rok je nastaven.
- 4 Po nastavení roku klepnutím na ikonu **ProntoPro NG** opusťte Nástroj Nastavení.

## Změna jazyka

Můžete změnit jazyk obrazovek ProntoPro NG.

- 1 Klepněte a držte ikonu **ProntoPro NG** v levém horním rohu obrazovky po dobu 3 sekund. Zobrazí se nabídka Nástrojů.
- 2 Klepněte na <u>Settings</u> v nabídce Nástrojů. Zobrazí se první stránka Nastavení.
- 3 Stiskněte stálé tlačítko Page down. Zobrazí se druhá stránka Nastavení.

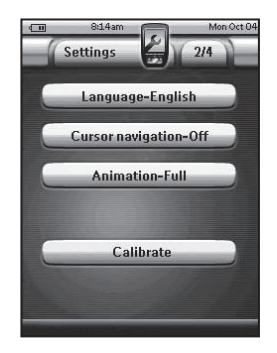

4 Klepněte na tlačítko Language-English ve druhé stránce Nastavení. Tlačítko Language přepíná mezi 5 jazyky:

- angličtinou,
- němčinou,
- francouzštinou,
- holandštinou,
- španělštinou.
- 5 Klepnutím na ikonu ProntoPro NG ど opusťte Nástroj Nastavení.

## Ovládání ProntoPro NG

ProntoPro NG obsahuje řadu upravitelných zařízení, každé zařízení má několik stránek. Všechna aktivní zařízení ve vašem ProntoPro NG jsou uvedena v Přehledu Zařízení. Všechny dostupné stránky zařízení jsou uvedeny v Přehledu Stránek.

### Přehled Zařízení

Přehled Zařízení nabízí seznam všech zařízení, která můžete pomocí ProntoPro NG obsluhovat. Přehled zobrazíte klepnutím na tlačítko **Přehled Zařízení** v horní části dotykového displeje.

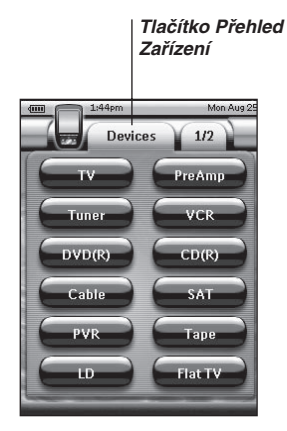

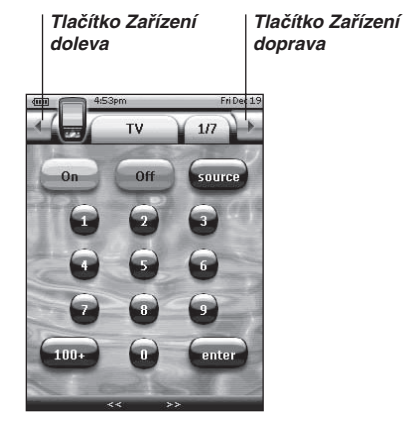

Mezi zařízeními můžete přepínat dvěma způsoby:

- Klepnutím na zařízení v Přehledu Zařízení.
- Klepnutím na tlačítko Zařízení doleva v horní části dotykového displeje se dostanete na předchozí zařízení.

Klepnutím na tlačítko **Zařízení doprava** v horní části dotykového displeje se dostanete na další zařízení.

V základním nastavení ProntoPro NG se pohybujete těmito způsoby pomocí dotykového displeje. Po povolení navigace pomocí kurzorových tlačítek zmizí tlačítka Zařízení doleva a Zařízení doprava z obrazovky a v pravém horním rohu se zobrazí **Navigace kurzorem** Další informace o změně způsobu navigace z dotykového displeje na kurzorovou naleznete v "Obsluha ProntoPro NG pomocí kurzoru" na str. 48.

### Přehled Stránek

Přehled Stránek nabízí seznam všech stránek pro jedno zařízení. Přehled zobrazíte klepnutím na tlačítko **Přehled Stránek** v horní části dotykového displeje. Tlačítko zobrazuje číslo stránky.

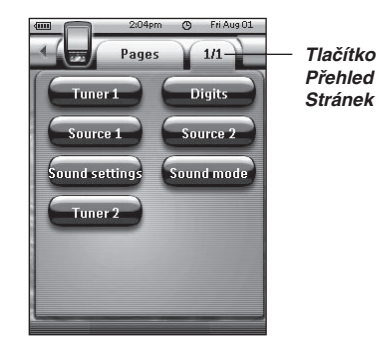

Mezi stránkami můžete přepínat dvěma způsoby:

- Klepnutím na stránku v Přehledu Stránek.
- Stiskem stálého tlačítka Page Up nebo Page Down na levém boku ProntoPro NG.

ProntoPro NG činí tak výkonným jeho schopnost rozšiřování funkčnosti mnoha způsoby, jako je programování přídavných funkcí, přidávání dalších zařízení a úpravy rozhraní do podoby, která vám nejvíce vyhovuje.

Pro plné přizpůsobení použijte program ProntoProEdit NG. Další informace o programu ProntoProEdit NG naleznete v "Program ProntoProEdit NG" na str. 53.

## Používání Nástrojů

ProntoPro NG používá různé nástroje. Při úpravách ProntoPro NG je nutné zvolit správný. ProntoPro NG nabízí 10 různých nástrojů v Nabídce Nástrojů, každý poskytuje jiné možnosti:

| Settings Nástroj Nastavení:<br>Určuje nastavení ProntoPro NG (str. 32) | <b>Timer Nástroj Časovač:</b><br>Určuje časovače akcí, které proběhnou<br>v nastavený čas (str. 41) |
|------------------------------------------------------------------------|----------------------------------------------------------------------------------------------------|
| Brand Nástroj Značka:                                                  | <b>Leam</b> Nástroj Učení:                                                                          |
| Definice značek používaných audio/                                     | Učení IR kódů z jiných dálkových                                                                    |
| video zařízení (str. 20)                                               | ovládačů (str. 23)                                                                                  |
| <b>Label</b> Nástroj Označení:                                         | <b>Nástroj Přidat:</b>                                                                              |
| Označení tlačítek, zařízení a stránek                                  | Přidání novách nebo kopírování                                                                      |
| (str. 25)                                                              | existujících zařízení (str. 28)                                                                     |
| Delete Nástroj Mazání:<br>Mazání tlačítek nebo zařízení (str. 30)      | <b>Move</b><br>Přesunutí zařízení v Přehledu Zařízení<br>(str. 31)                                  |
| Macro Nástroj Makro:                                                   | <b>REIR</b> Nástroj RF IR:                                                                          |
| Programování sérií příkazů pod jedno                                   | Určuje práci ProntoPro NG se signály IR                                                             |
| tlačítko (str. 38)                                                     | nebo RF (str. 50)                                                                                   |
| Nabídku Nástrojů vyvoláte klepnutím a při                              | držením ikony <b>ProntoPro NG 💭</b> v levém                                                         |
| horním rohu obrazovky po dobu 3 sekund                                 |                                                                                                    |
| Všechny Nástroje můžete opustit poklepá                                | ním na ikonu <b>ProntoPro NG </b> ચિ.                                                               |
| Pamatujte přitom, že vaše poslední změny                               | / aktuální stránky se automaticky neuloží.                                                          |

S Nástroji se obecně pracuje takto:

- Klepnutím na spustíte použití Nástroje.
- Klepnutím na Back se vrátíte do Nabídky Nástrojů.
- Klepnutím na vorve potvrdíte akci a změny se uloží.
- Klepnutím na Cancel vrátíte akci a změny se neuloží.
- Stiskem levého pevného tlačítka Done ukončíte sérii akcí a vrátíte se do Nabídky Nástrojů.

### Definice Značky Zařízení

ProntoPro NG obsahuje rozsáhlou databázi značek výrobků a jim odpovídajících IR kódů. ProntoPro NG používá tyto kódy pro ovládání zařízení. Vzhledem k tomu, že každý výrobce používá pro každé zařízení jiné, specifické, kódy, je nutno před použitím definovat značku a odpovídající kódovou sadu pro každé zařízení. Značku můžete nechat ProntoPro NG nalézt automaticky nebo ji můžete definovat. Pokud existuje více kódových sad pro dané zařízení a značku, je nutno zvolit správnou.

V Přehledu Zařízení naleznete tlačítka pro nejběžnější audio a video zařízení. V základním nastavení ovládá ProntoPro NG zařízení Philips a Marantz. Pro všechna ostatní zařízení je nutno před použitím ProntoPro NG definovat značku zařízení.

### Výběr Značky a Kódové Sady pro Zařízení

- Klepněte a držte ikonu ProntoPro NG v levém horním rohu obrazovky po dobu 3 sekund.
   Zobrazí se nabídka Nástrojů.
- 2 Klepněte na Brand v nabídce Nástrojů. Zobrazí se "Nástroj Značka".
- 3 Klepněte na <u>Go</u>v obrazovce "Nástroj Značka" Zobrazí se Přehled Zařízení.
- 4 V Přehledu Zařízení klepněte na Zařízení, jehož značku chcete definovat. Zobrazí se zpráva.
- 5 Klepněte na Οκ. Objeví se obrazovka "Značka".

### Volba Značky

1 Klepněte na tlačítko Dolů 🐨 nebo Nahoru 💽 vedle seznamu Značek. Seznam Značek se posune dolů/nahoru.

**Poznámka** Značku můžete rovněž zadat pomocí virtuální klávesnice poklepáním na jedno nebo více písmen z názvu značky.

2 V seznamu Značek klepněte na značku zvoleného Zařízení.

3 V obrazovce "Značka" klepněte na Select). Pokud je k dispozici pouze jedna kódová sada, objeví se obrazovka "Instalace Značky". Pokračujte oddílem "Instalace značky" dále. -nebo-

Je-li k dané značce více kódových sad, zobrazí se zpráva.

Klepněte na OK.
 Objeví se obrazovka "Kódové sady" (Code sets).

### Volba kódové sady

- Pokud je to nutné, klepněte na tlačítko Dolů rebo Nahoru vedle seznamu Kódových sad.
   Seznam Kódových sad se posune dolů/nahoru.
- 2 V seznamu Kódových sad klepněte na kódovou sadu zvoleného Zařízení.
- V obrazovce "Kódových sad" klepněte na Select).
   Objeví se obrazovka "Instalace Značky" (Installing the Brand).

#### Instalace značky

- Klepněte na tlačítko v obrazovce "Instalace Značky". Zobrazí se první stránka zvoleného Zařízení.
- 2 Klepáním na různá tlačítka vyzkoušejte, zda ovládané zařízení správně reaguje na IR kódy zvolené značky a kódové sady.
- Stiskněte levé pevné tlačítko s popisem Previous.
   Vrátíte se do obrazovky "Instalace značky".
- 4 Klepněte na Install v obrazovce "Instalace Značky". Kódy IR přenosu pro zvolenou značku a kódovou sadu se instalují.

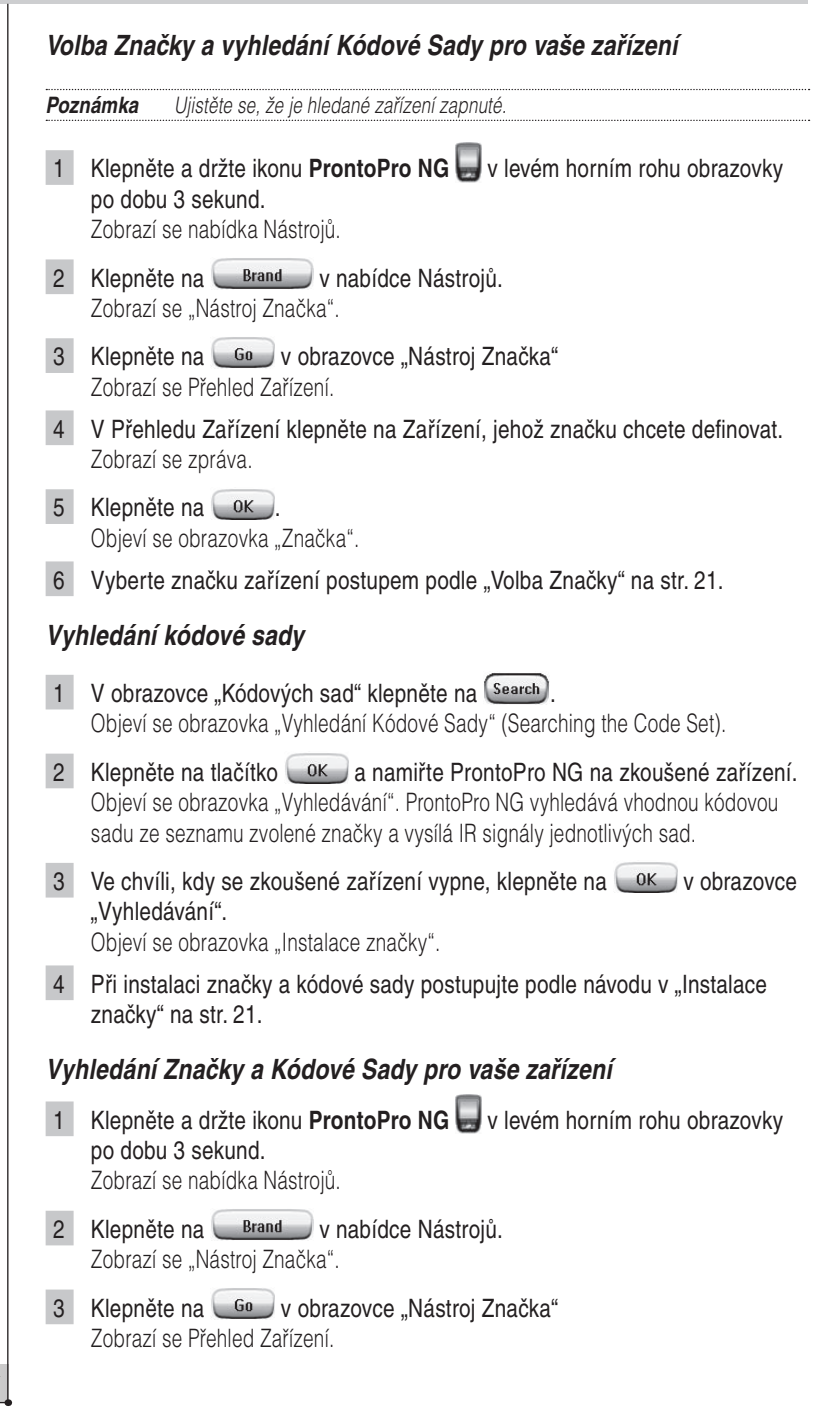

- 4 V Přehledu Zařízení klepněte na Zařízení, jehož značku chcete definovat. Zobrazí se zpráva.
- 5 Klepněte na OK Objeví se obrazovka "Značka" (Brands).

### Vyhledání značky

- 1 V obrazovce "Značka" klepněte na Search) Objeví se obrazovka "Vyhledání Značky" (Searching the Brand).
- 2 Klepněte na tlačítko 🔍 a namiřte ProntoPro NG na zkoušené zařízení. Objeví se obrazovka "Vyhledávání". ProntoPro NG vyhledává vhodnou značku ze seznamu a vysílá IR signály jednotlivých značek.
- 3 Ve chvíli, kdy se zkoušené zařízení vypne, klepněte na ok v obrazovce "Vvhledávání". Objeví se obrazovka "Instalace značky".
- 4 Při instalaci značky a kódové sady postupujte podle návodu v "Instalace značkv" na str. 21.

### Učení povelů

Pokud databáze neobsahuje příslušný IR kód, můžete naprogramovat příkazy ProntoPro NG přenosem IR povelu z existujícího cizího ovládače do snímače ProntoPro NG.

Nástroj Učení dovoluje naučit tlačítko nebo akci zařízení. Akce zařízení je akce, která automaticky proběhne po volbě zařízení. Např. vyberete-li TV, ProntoPro NG se může naučit současně TV zapnout. Nástroj učení můžete rovněž využít pro opravu kódů, které nepracují správně.

Změna Značky v Nástroji Značka nemá vliv na naučené povely.

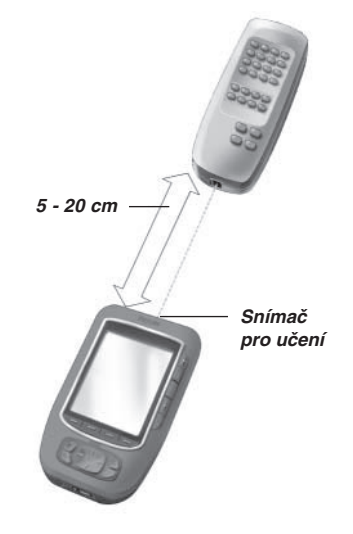

Poznámka

### Naučení Tlačítka

| 1   | Klepněte a držte ikonu <b>ProntoPro NG </b> v levém horním rohu obrazovky<br>po dobu 3 sekund.<br>Zobrazí se nabídka Nástrojů.                                                                                                    |
|-----|----------------------------------------------------------------------------------------------------|
| 2   | Klepněte na Leam v nabídce Nástrojů.<br>Zobrazí se "Nástroj Učení" (Learn Tool).                                                                                                    |
| 3   | Klepněte na <u>Learn Button</u> .<br>Zobrazí se stránka, kterou jste zobrazili naposledy.                                                                                                    |
| 4   | Přemístěte se na Zařízení a Stránku obsahující tlačítko, které chcete naučit.                                                                                                    |
| 5   | Umístěte ProntoPro NG a originální ovládač proti sobě podle obrázku.                                                                                                    |
| Poz | námka Ujistěte se, že snímač pro učení ProntoPro NG míří na okénko IR ovládače.<br>Vzdálenost mezi ProntoPro NG a ovládačem by měla být mezi 10 - 20 cm.                                                                                                    |
| 6   | Klepněte na tlačítko, které chcete naučit.<br>V pravém horním rohu dotykového displeje se zobrazí indikátor Učení.                                                                                                    |
| 7   | Stiskněte a držte tlačítko na ovládači po dobu 1 sekundy.<br>Tlačítko je nutno stisknout do 5 sekund.<br>Úspěšné naučení je signalizováno zprávou OK.<br>Pokud k naučení nedošlo, zobrazí se chybové hlášení (Failure).<br>Další informace naleznete v "ProntoPro NG se nenaučilo povel" na str. 58. |
| 8   | Chcete-li naučit ProntoPro NG další povely, opakujte kroky 6 a 7                                                                                                    |
| 9   | Stiskem levého pevného tlačítka <b>Done</b> pod displejem ukončíte učení.                                                                                                    |
| Na  | učení Akce Zařízení                                                                                                    |
| 1   | Klepněte a držte ikonu <b>ProntoPro NG 🥃</b> v levém horním rohu obrazovky<br>po dobu 3 sekund.<br>Zobrazí se nabídka Nástrojů.                                                                                                    |
| 2   | Klepněte na Lean v nabídce Nástrojů.<br>Zobrazí se "Nástroj Učení".                                                                                                    |
| 3   | Klepněte na Learn Device Action<br>Zobrazí se Přehled Zařízení.                                                                                                    |
|     |                                                                                                    |

Návod k použití

•

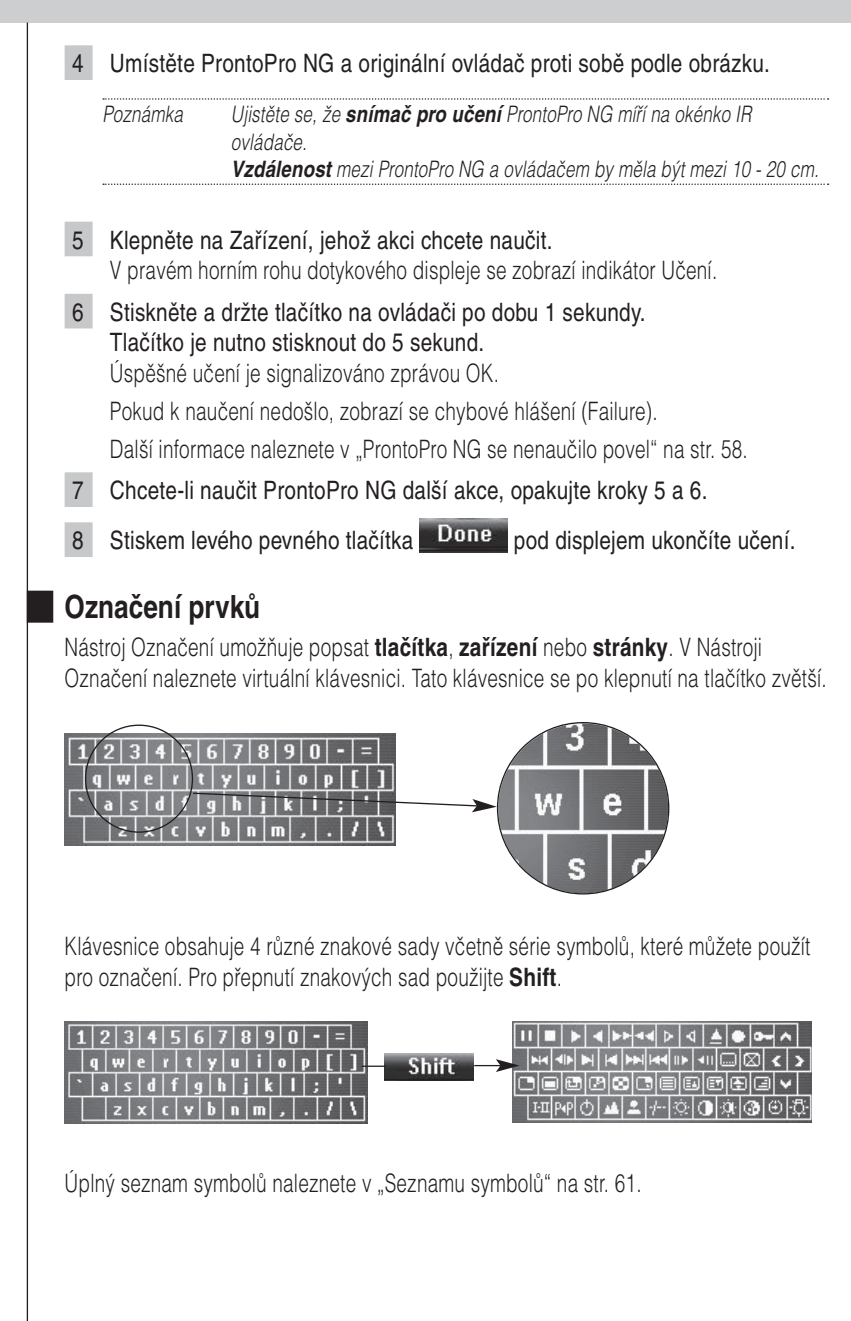

## Označení Tlačítka 1 Klepněte a držte ikonu **ProntoPro NG** v levém horním rohu obrazovky po dobu 3 sekund. Zobrazí se nabídka Nástrojů. 2 Klepněte na Label v nabídce Nástrojů. Zobrazí se "Nástroj Označení" (Label Tool). 3 Klepněte na Label Button Zobrazí se stránka, kterou jste zobrazili naposledy. 4 Přemístěte se na Zařízení a Stránku obsahující tlačítko, které chcete popsat. 5 Klepněte na tlačítko, které chcete popsat. Objeví se obrazovka "Označení" (Labeling). 6 Klepněte na klávesnici. Klávesnice se zvětší. 7 Klepněte na znak, který chcete přidat do označení. Znak je přidán. Klávesnice se opět zmenší. Pro zmenšení klávesnice bez vložení znaku stiskněte Unzoom. Znak není přidán. Klávesnice se opět zmenší. Pro použití jiných znaků a symbolů stiskněte Shift Znaková sada klávesnice se přepne. Pro smazání znaku stiskněte pevné tlačítko s označením Delete. Znak před kurzorem je smazán. 8 Do označení můžete přidat další znaky. 9 Klepněte na Save Označení zvoleného tlačítka se změní. Opět se zobrazí naposledy zvolená stránka. -nebo-Klepněte na Cancel. Naposledy zvolená stránka se opět zobrazí a ke změně označení tlačítka nedojde. 10 Můžete zvolit a popsat další tlačítka ProntoPro NG. 11 Nástroj Označení opustíte stiskem pevného tlačítka Done pod displejem.

### Označení Zařízení

- Klepněte a držte ikonu ProntoPro NG v levém horním rohu obrazovky po dobu 3 sekund. Zobrazí se nabídka Nástrojů.
   Klepněte na Label v nabídce Nástrojů.
  - Zobrazí se "Nástroj Označení".
- 3 Klepněte na Label Device Zobrazí se Přehled Zařízení.
- 4 Klepněte na Zařízení, které chcete popsat. Objeví se obrazovka "Označení".
- 5 Pokračujte podle pokynů 6 až 8 "Označení Tlačítka" na str 26.

#### 6 Klepněte na Save).

Označení zvoleného Zařízení se změní. Opět se zobrazí naposledy zvolená stránka.

-nebo-

Klepněte na Cancel.

Přehled Zařízení se opět zobrazí a ke změně označení Zařízení nedojde.

- 7 Můžete zvolit a popsat další Zařízení z Přehledu.
- 8 Nástroj Označení opustíte stiskem pevného tlačítka **Done** pod displejem.

### Označení Stránky

- Klepněte a držte ikonu ProntoPro NG v levém horním rohu obrazovky po dobu 3 sekund.
   Zobrazí se nabídka Nástrojů.
- 2 Klepněte na Label v nabídce Nástrojů. Zobrazí se "Nástroj Označení".
- 3 Klepněte na Label Page v obrazovce "Nástroje Označení". Zobrazí se Přehled Stránek.
- 4 Klepněte na Stránku, kterou chcete popsat. Objeví se obrazovka "Označení".
- 5 Pokračujte podle pokynů 6 až 8 "Označení Tlačítka" na str 26.

### 6 Klepněte na Save

Označení zvolené Stránky se změní. Opět se zobrazí Přehled Stránek.

-nebo-

Klepněte na Cancel.

Přehled Stránek se opět zobrazí a ke změně označení Stránky nedojde.

- 7 Můžete zvolit a popsat další Stránku z Přehledu.
- 8 Nástroj Označení opustíte stiskem pevného tlačítka Done pod displejem.

## Přidání Zařízení

Nástroj Přidání (Add) umožňuje přidat nové zařízení nebo kopírovat zařízení již existující. Při vytváření nového zařízení se použije šablona pro stránky, tlačítka a funkce, uložená v ProntoPro NG. V základním nastavení jsou novému zařízení přiřazeny IR kódy Philips. Zařízení jiné značky je pak nutno nastavit pomocí Nástroje Značka (str. 20) nebo Nástroje Učení (str. 23). Kopírování již existujícího zařízení proto šetří čas vzhledem k tomu, že se zkopírují i vaše osobní nastavení zařízení.

Pokud například budete chtít vytvořit druhý viodeorekordér (VCR), nemusíte definovat značku, učit jej povely nebo vytvářet makra. Prostě jen zkopírujete již hotový VCR, který jste v ProntoPro NG již vytvořili.

### Přidání Nového Zařízení

Klepněte a držte ikonu ProntoPro NG 😓 v levém horním rohu obrazovky 1 po dobu 3 sekund.

Zobrazí se nabídka Nástrojů.

- Klepněte na <u>Add</u> v nabídce Nástrojů. Zobrazí se "Nástroj Přidat" (Add Tool).
- 3 Klepněte na Create New Device v obrazovce "Nástroje Přidat". Objeví se obrazovka "Přidání (Adding)".
- 4 Klepněte na šablonu zařízení, které chcete přidat do seznamu Šablon Zařízení (Device Templates). Objeví se obrazovka "IR kód" (IR Code).
- 5 Klepněte na Select Objeví se obrazovka "Akce" (Actions).

| nebo-<br>Klepně<br>Zařízení<br><sup>D</sup> ro obsi<br>Jčení.<br>ámka<br>Írován<br>Klepně<br>Zobrazí<br>Klepně<br>Zobrazí | te na <u>Create Without Actions</u> v obrazovce "Akce".<br>je přidáno do ProntoPro NG bez akcí jako jsou IR kódy, zvuky a zpožděn<br>uhu takového zařízení je nutno každé tlačítko naučit pomocí Nástroje<br>Přidaná zařízení se automaticky připojují na konec Přehledu Zařízení. Zařízení<br>můžete přemístit pomocí Nástroje Přesun. Viz "Nástroj Přesun" na str. 31.<br><b>Í existujícího Zařízení</b><br>te a držte ikonu <b>ProntoPro NG</b> v levém horním rohu obrazovky<br>u 3 sekund.<br>se nabídka Nástrojů.<br>te na <u>Add</u> v nabídce Nástrojů. |
|----------------------------------------------------------------------------------------------------|----------------------------------------------------------------------------------------------------|
| Klepně<br>Zařízení<br>Pro obsi<br>Jčení.<br>ámka<br>Írován<br>Klepně<br>Zobrazí<br>Klepně<br>Zobrazí                      | te na Create Without Actions v obrazovce "Akce".<br>je přidáno do ProntoPro NG bez akcí jako jsou IR kódy, zvuky a zpožděn<br>uhu takového zařízení je nutno každé tlačítko naučit pomocí Nástroje<br>Přidaná zařízení se automaticky připojují na konec Přehledu Zařízení. Zařízení<br>můžete přemístit pomocí Nástroje Přesun. Viz "Nástroj Přesun" na str. 31.<br><b>Í existujícího Zařízení</b><br>te a držte ikonu ProntoPro NG v levém horním rohu obrazovky<br>u 3 sekund.<br>se nabídka Nástrojů.<br>te na Add v nabídce Nástrojů.                      |
| ámka<br>Í <b>rován</b><br>Klepně<br>so dobi<br>Zobrazí<br>Klepně<br>Zobrazí                                               | Přidaná zařízení se automaticky připojují na konec Přehledu Zařízení. Zařízení<br>můžete přemístit pomocí Nástroje Přesun. Viz "Nástroj Přesun" na str. 31.<br><b>í existujícího Zařízení</b><br>te a držte ikonu <b>ProntoPro NG</b> v levém horním rohu obrazovky<br>u 3 sekund.<br>se nabídka Nástrojů.<br>te na Add v nabídce Nástrojů.                                                                                                    |
| <b>írován</b><br>Klepně<br>bo dobu<br>Zobrazí<br>Klepně<br>Zobrazí                                                        | <i>í existujícího Zařízení</i><br>te a držte ikonu <b>ProntoPro NG</b> v levém horním rohu obrazovky<br>u 3 sekund.<br>se nalídka Nástrojů.<br>te na dd v nabídce Nástrojů.                                                                                                    |
| Klepně<br>bo dobi<br>Zobrazí<br>Klepně                                                                                    | te a držte ikonu <b>ProntoPro NG</b> v levém horním rohu obrazovky<br>u 3 sekund.<br>se nabídka Nástrojů.<br>te na <u>Add</u> v nabídce Nástrojů.                                                                                                    |
| Klepně<br>Zobrazí                                                                                                    | te na 💶 💶 v nabídce Nástrojů.                                                                                                    |
| LUNIAZI                                                                                                    | se "Nástroj Přidat".                                                                                                    |
| <b>Klepně</b><br>Objeví s                                                                                                 | te na Copy Existing Device v obrazovce "Nástroje Přidat".<br>e obrazovka "Přidání" (Adding).                                                                                                    |
| <b>Klepně</b><br>Objeví s                                                                                                 | te na Zařízení, které chcete kopírovat, v seznamu Zařízení.<br>e obrazovka "IR kód".                                                                                                    |
| <b>Klepně</b><br>Objeví s                                                                                                 | t <mark>e na <sup>Select</sup>.</mark><br>e obrazovka "Akce".                                                                                                    |
| <b>Klepně</b><br>Zařízení<br>a zpožd                                                                                      | te na <u>Copy with actions</u> v obrazovce "Akce".<br>je zkopírováno do ProntoPro NG s akcemi, jako jsou IR kódy, zvuky<br>ění.                                                                                                    |
| nebo-                                                                                                    |                                                                                                    |
| <b>Klepně</b><br>Zařízení<br>a zpožd<br>Nástroje                                                                          | te na <u>Copy without actions</u> v obrazovce "Akce".<br>je zkopírováno do ProntoPro NG bez akcí jako jsou IR kódy, zvuky<br>ění. Pro obsluhu takového zařízení je nutno každé tlačítko naučit pomocí<br>v Učení.                                                                                                    |
| ámka                                                                                                    | Přidaná zařízení se automaticky připojují na konec Přehledu Zařízení. Zařízení<br>můžete přemístit pomocí Nástroje Přesun. Viz "Nástroj Přesun" na str. 31.                                                                                                    |
| r<br>KZAN                                                                                                    | nebo-<br>lepněl<br>ařízení<br>zpožd<br>ástroje<br>mka                                                                                                    |

Návod k použití

•

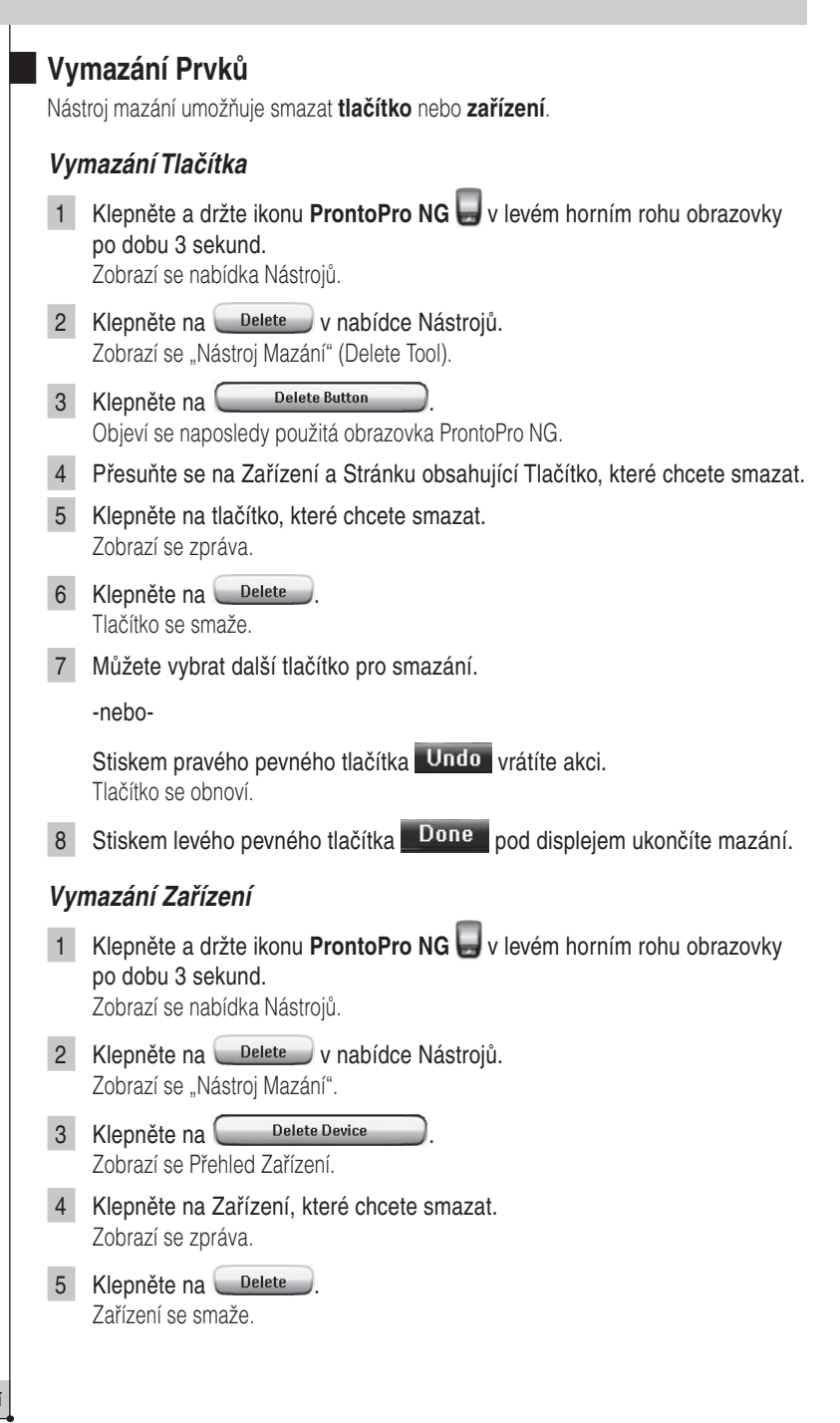

6 Můžete vybrat další Zařízení z ProntoPro NG pro smazání.

-nebo-

Stiskem pravého pevného tlačítka Undo vrátíte akci. Zařízení se obnoví.

7 Stiskem levého pevného tlačítka pod displejem, označeného **Done** ukončíte mazání.

### Přesun Zařízení

Nástroj Přesun (Moving) umožňuje přesunout zařízení v Přehledu a shromáždit tak nejčastěji používaná Zařízení na začátek seznamu.

- Klepněte a držte ikonu ProntoPro NG v levém horním rohu obrazovky po dobu 3 sekund.
   Zobrazí se nabídka Nástrojů.
- 2 Klepněte na <u>Move</u> v nabídce Nástrojů. Zobrazí se "Nástroj Přesun" (Move Tool).
- 3 V Přehledu Zařízení klepněte na Zařízení, které chcete přemístit.
- V obrazovce "Přesun" (Moving) klepněte na Move Up nebo Move
   Down Down pod seznamem Zařízení.
   Vybrané zařízení se přesouvá nahoru/dolů v seznamu Zařízení.
- 5 Klepněte na OK v obrazovce "Přesun". Zařízení je přesunuto.

N

## Nastavení parametrů

Ve Stránkách Nastavení můžete upravit některá nastavení:

- Nastavit datum a čas podle předchozího označení na str. 14.
- Nastavit jas osvětlení;
- Nastavit dobu vypnutí LCD displeje;
- Nastavit hlasitost;
- Nastavit jazyk ProntoPro NG podle předchozího návodu na str. 16;
- Nastavit ovládání ProntoPro NG kurzorem;
- Nastavit režim animací;
- Kalibrovat dotykový displej;
- Určit nastavení aktivace displeje.

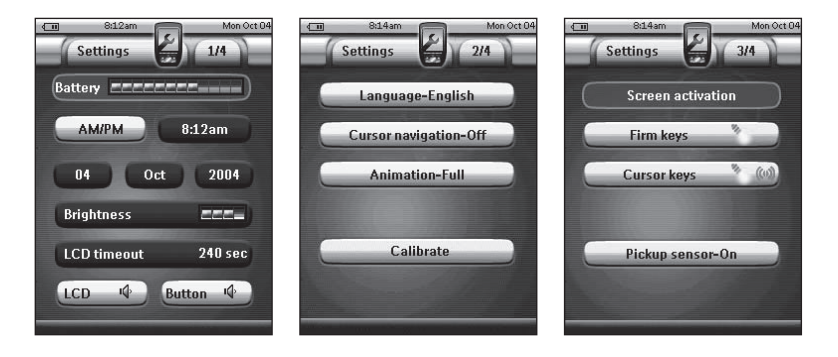

Ve čtvrté Nastavovací Obrazovce můžete zjistit informaci o verzi a dostupné paměti.

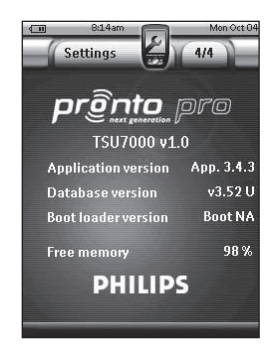

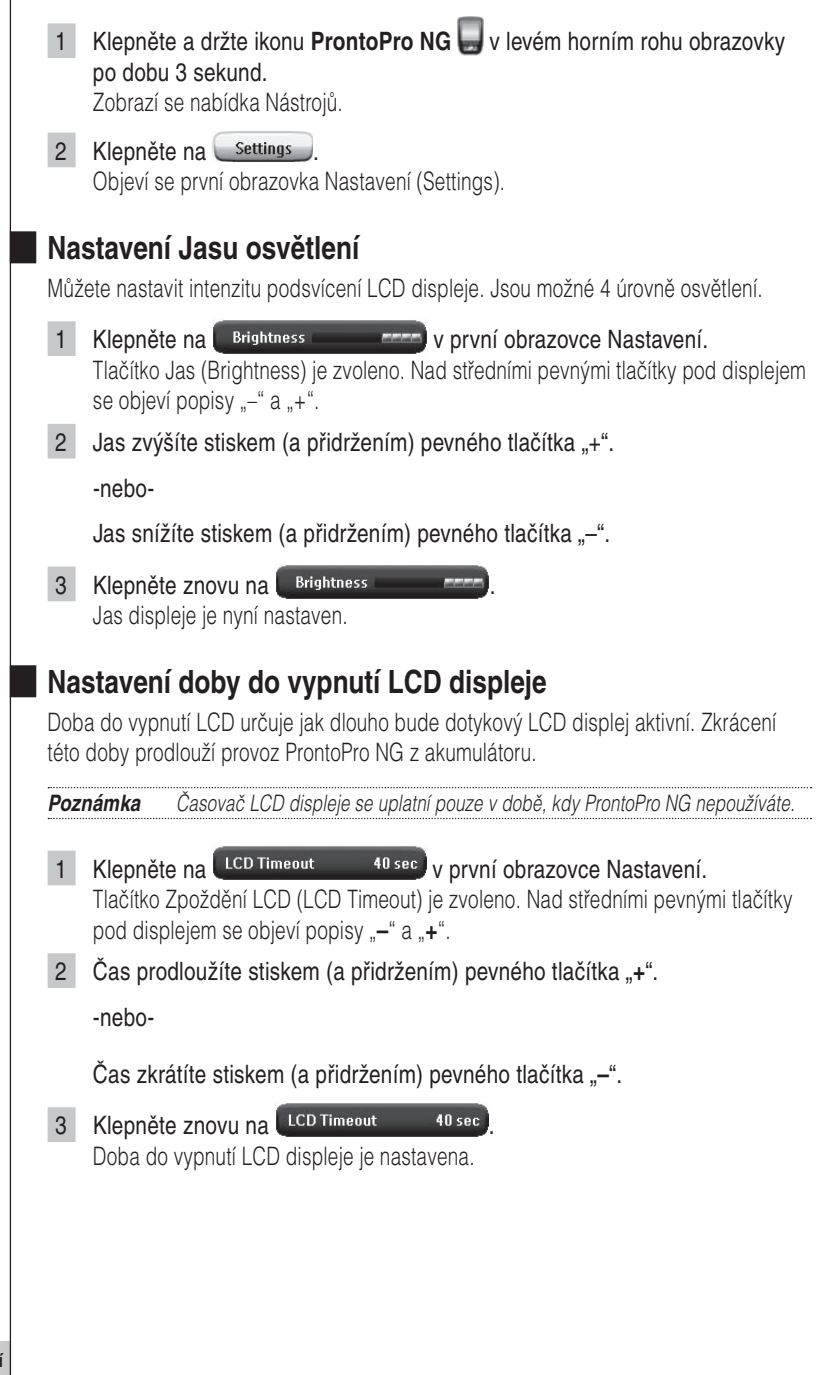

### Nastavení hlasitosti

Můžete nastavit hlasitost zvuků stálých tlačítek i tlačítek dotykového displeje. Při stisknutí tlačítka nebo klepnutí na tlačítko LCD displeje se ozývá pípnutí.

### Nastavení hlasitosti stálých tlačítek

Pro nastavení hlasitosti stálých tlačítek klepněte na Button K v první stránce Nastavení.

Můžete volit z úrovní 1 až 3 nebo zvuk umlčet. S každým stiskem tlačítka se hlasitost zvýší o jeden stupeň až do úrovně 3.

### Nastavení hlasitosti tlačítek dotykového displeje

Pro nastavení hlasitosti tlačítek displeje klepněte na LCD () ve první stránce Nastavení.

Můžete volit z úrovní 1 až 3 nebo zvuk umlčet. S každým stiskem tlačítka se hlasitost zvýší o jeden stupeň až do úrovně 3.

### Nastavení navigace ProntoPro NG

V základním nastavení slouží kurzor pro ovládání zařízení. ProntoPro NG se ovládá dotykovými tlačítky na displeji. Můžete samozřejmě nastavit ProntoPro NG tak, že se v zařízeních a stránkách pohybujete pomocí kurzoru. Více v "Obsluha ProntoPro NG pomocí kurzoru" na str. 48.

Pro nastavení navigace ProntoPro NG klepněte na Cursor navigation-Off ve druhé stránce Nastavení.

- Volba Cursor Navigation-Off nastavuje navigaci ProntoPro NG dotykovým displejem.
- Volba Cursor Navigation-On nastavuje navigaci ProntoPro NG kurzorem.

### Nastavení Režimu Animace

ProntoPro NG reaguje na některé kroky navigace grafickou animací přechodů. Přepnutí stránek a změna režimu z Uživatelského do Nástrojů jsou doprovázeny animovanými přechody. Tyto animace můžete povolit nebo potlačit ve druhé stránce Nastavení:

- Animace můžete zrušit volbou "None" (bez animací). Potlačením všech animací dosáhnete maximální rychlosti reakcí ProntoPro NG.
- Při nastavení "Page Only" se animace projeví při změně Stránky. Jedna stránka odjíždí z obrazovky a další přijíždí.
- Volba "Mode Only" posouvá ikonu ProntoPro NG do horní části každé dotykové obrazovky.
- Volba "Ful" pak povoluje oba druhy animací současně.

### Kalibrace dotykového displeje

Při prvním použití ProntoPro NG je dotykový displej již kalibrován. Pokud však zjistíte, že ProntoPro NG nevysílá správné povely podle stisknutých tlačítek na obrazovce, je třeba displej kalibrovat.

#### **Upozornění** Displeje se nikdy nedotýkejte hroty tužek či per ani jinými ostrými předměty. Používejte vhodné předměty s oblými špičkami, tužky uzavřené krytkami nebo hroty pro dotykové displeje.

- 1 Klepněte na <u>Calibrate</u> v druhé obrazovce Nastavení. Objeví se obrazovka "Kalibrace" (Calibration).
- 2 Klepněte na levý horní roh dotykového displeje.
- 3 Klepněte na pravý dolní roh dotykového displeje.
- 4 Klepněte na pravý horní roh dotykového displeje.
- 5 Klepněte na levý dolní roh dotykového displeje. Displej je zkalibrován.

### Úpravy Nastavení Aktivace Displeje

Ve třetí stránce Nastavení můžete určit podrobnosti aktivace displeje. Můžete nastavit zda a kdy bude aktivováno osvětlení LCD. Rovněž můžete zvolit zda a kdy bude ProntoPro NG vysílat IR kódy nebo provádět akce určené tlačítky.

Můžete provést tato nastavení:

- Nastavení Pevných tlačítek (Firm keys);
- Nastavení Kurzoru (Cursor keys);
- Nastavení Snímače zvednutí.

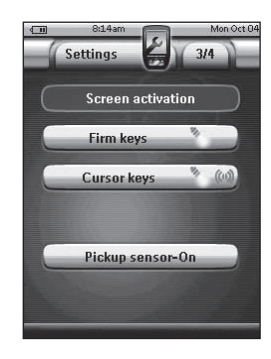

Tip Můžete rovněž nastavit časování osvětlení LCD. Podrobnosti v Nastavení doby do vypnutí LCD displeje na str. 33.

### Nastavení Pevných tlačítek

Můžete nastavit 3 různé stavy pevných tlačítek. Pevná tlačítka jsou umístěna pod dotykovým displejem ProntoPro NG.

Pro nastavení pevných tlačítek klepněte na **Firm keys** na třetí Stránce Nastavení. Můžete volit ze 3 stavů:

- Constavení určuje, že po stisknutí některého ze 4 pevných tlačítek ProntoPro NG vyšle IR kód nebo provede akci přiřazenou tlačítku. Osvětlení LCD displeje se *nezapne*.
- Toto nastavení určuje, že po stisknutí některého ze 4 pevných tlačítek se zapne osvětlení LCD displeje a ProntoPro NG vyšle IR kód nebo provede akci přiřazenou tlačítku.
- Toto je základní nastavení ProntoPro NG. Určuje, že po stisknutí některého ze 4 pevných tlačítek se zapne osvětlení LCD displeje.
  ProntoPro NC. pouvělo IP kód poi poprovedo okoj pěřazapou tlačítku.

ProntoPro NG nevyšle IR kód ani neprovede akci přiřazenou tlačítku.
# Přizpůsobení ProntoPro NG

## Nastavení kurzorových tlačítek

Můžete nastavit 3 různé stavy kurzoru.

Více v "Obsluha ProntoPro NG pomocí kurzoru" na str. 48.

Pro nastavení pevných tlačítek klepněte na Cursor keys 100 na třetí Stránce Nastavení. Můžete volit ze 3 stavů:

Toto nastavení určuje, že po stisknutí některého z tlačítek kurzoru se zapne osvětlení LCD displeje.

ProntoPro NG nevyšle IR kód ani neprovede akci přiřazenou tlačítku.

- (w): Toto nastavení určuje, že po stisknutí některého z tlačítek kurzoru ProntoPro NG vyšle IR kód nebo provede akci přiřazenou tlačítku. Osvětlení LCD displeje se nezapne.
- Toto je základní nastavení ProntoPro NG. Určuje, že po stisknutí některého z tlačítek kurzoru se zapne osvětlení LCD displeje a ProntoPro NG vyšle IR kód nebo provede akci přiřazenou tlačítku.

#### Nastavení Snímače zvednutí

Můžete nastavit snímač zvednutí ProntoPro NG do 2 různých stavů. Můžete určit, zda se po naklonění ProntoPro NG rozsvítí osvětlení displeje nebo nikoli.

Pro nastavení snímače zvednutí klepněte na **Pickup sensor-On** na třetí Stránce Nastavení. Můžete volit ze 2 stavů:

- Picking sensor-Off (Snímač zvednutí vypnut): Nastavení zabrání rozsvícení LCD po zvednutí ProntoPro NG.
- Picking sensor-On (Snímač zvednutí zapnut): Toto je základní nastavení. Osvětlení LCD se spustí po zvednutí ProntoPro NG.

## Vytváření a úprava maker

Makro umožňuje vyslat sérii povelů klepnutím na **jedno tlačítko**. Můžete tak například zapnout TV, zvolit filmový kanál a připravit video k nahrávání převinutím kazety na začátek. Makro obsahuje **seznam akcí**. Seznam akcí můžete vytvořit a upravovat v Nástroji Makro.

**Poznámka** Jakmile vytvoříte pro některé tlačítko makro, akce tlačítka se nezmění po volbě jiné značky v Nástroji Značka.

V Nástroji Makro je nejprve nutno zadat tlačítko, které bude makro obsahovat, nazývá se **cílové tlačítko**. Pak postupně vytvoříte seznam akcí pro toto tlačítko jejich přidáváním. Je to možné těmito způsoby:

- Volbou jiného tlačítka a přidáním jeho akce do seznamu akcí cílového tlačítka.
- Přidáním zpoždění do seznamu akcí.
- Přidáním zvuku do seznamu akcí.

Po vytvoření makra se všechny přiřazené akce provedou po stisknutí cílového tlačítka.

## Vytvoření Makra

- Klepněte a držte ikonu ProntoPro NG V levém horním rohu obrazovky po dobu 3 sekund.
   Zobrazí se nabídka Nástrojů.
- 2 Klepněte na Macro v nabídce Nástrojů. Zobrazí se "Nástroj Makro" (Macro Tool).
- 3 Klepněte na <u>Go</u>. v Nástroji Makro. Zobrazí se naposledy použitá stránka.
- 4 Přesuňte se na Zařízení a Stránku obsahující tlačítko, které se stane cílovým pro makro.
- 5 Klepněte na tlačítko, které chcete použít jako cílové.

Pokud je možné toto tlačítko pro makro, objeví se obrazovka "Makro" (Macro).

-nebo-

Není-li možné toto tlačítko použít, ozve se zvuk chyby.

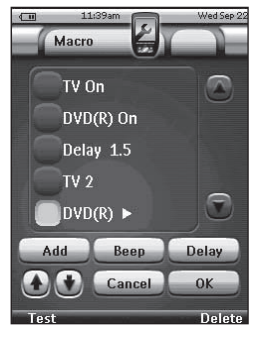

Poznámka Makro můžete přiřadit většině tlačítek ProntoPro NG. Význam stálých tlačítek na levé straně ProntoPro NG (Osvětlení, Page Up a Page Down) nelze změnit. Přidání akce do seznamu akcí Klepněte na Add. v obrazovce "Makro". 1 Zobrazí se naposledy použitá stránka. 2 Přesuňte se na Zařízení a Stránku obsahující tlačítko, které chcete přidat do makra. 3 Klepněte na tlačítko, jehož akci chcete přidat do makra. Objeví se obrazovka "Makro". Název zvoleného tlačítka je přidán na konec Seznamu Akcí. Makro provede všechny akce přiřazené tomuto tlačítku. Můžete vybrat další tlačítka do makra. Přidání zpoždění do seznamu akcí Do seznamu akcí můžete přidat zpoždění, např. vložit pauzu mezi zapnutí přístroje a vyslání dalších příkazů pro tento přístroj, což umožní jeho start. 1 Klepněte na Delay v obrazovce "Makro". Nad středními pevnými tlačítky pod displejem se objeví popisy "-" a "+". 2 Zpoždění prodloužíte stiskem (a přidržením) pevného tlačítka "+". -nebo-Zpoždění zkrátíte stiskem (a přidržením) pevného tlačítka "-". Poznámka Zpoždění můžete změnit i později. Přidání zvuku do seznamu akcí Pro indikaci ukončení série povelů v makru je vhodné jako poslední akci přidat pípnutí. 1 Vyberte v seznamu akcí místo, kam chcete vložit pípnutí. Akce je vybrána. 2 Klepněte na Beep v obrazovce "Makro". Do seznamu akcí je přidáno standardní pípnutí za vybranou akci.

## Zkouška makra

Pro vyzkoušení funkce vytvářeného makra nemusíte opouštět Nástroj Makro. Můžete provést test přímo z Nástroje. ProntoPro NG provede všechny akce, které jste definovali v seznamu akcí.

V obrazovce "Makro" stiskněte pevné tlačítko **Test**. ProntoPro NG provede akce ze seznamu akcí.

**Poznámka** Ujistěte se, že ProntoPro NG během provádění makra míří na ovládaná zařízení.

## Ukončení makra

Klepněte na ok v obrazovce "Makro". Makro je vytvořeno a přiřazeno cílovému tlačítku.

-nebo-

Klepněte na Cancel v obrazovce "Makro". Zobrazí se Nástroj Makro bez vytvoření makra.

## 📕 Úpravy Makra

#### Přesunutí akce v seznamu akcí

- 1 Při zobrazení obrazovky "Makro" se seznamem akcí přiřazených tlačítku postupujte podle instrukcí 1 až 5 "Vytvoření Makra" na str. 38.
- V obrazovce "Makro" klepněte v seznamu na akci, kterou chcete přesunout. Akce se zvýrazní.
- 3 V obrazovce "Makro" klepněte na Move Up 🕢 nebo Move Down 💽 pod seznamem akcí.

Vybraná akce se přesouvá nahoru/dolů v seznamu akcí.

4 Můžete přesunout další akce.

#### Vymazání akce ze seznamu akcí

- 1 Při zobrazení obrazovky "Makro" se seznamem akcí přiřazených tlačítku postupujte podle instrukcí 1 až 5 "Vytvoření Makra" na str. 38.
- 2 V obrazovce "Makro" klepněte v seznamu na akci, kterou chcete vymazat. Akce se zvýrazní.
- 3 V obrazovce "Makro" stiskněte pravé pevné tlačítko Delete . Vybraná akce se vymaže ze seznamu akcí.
- 4 Můžete vymazat další akce.

## Vytváření a úprava časovačů

Nástroj Časovač umožňuj definovat akce, které se mají stát v nastaveném čase. Můžete například rozsvítit světla v požadovanou dobu nebo naprogramovat nahrávání oblíbeného každodenního pořadu na video.

Poznámka Při spuštění časovače uslyšíte zvukový signál a na displeji se objeví zpráva. Pokud ProntoPro NG provádí jinou úlohu (vysílá IR kód, testuje makro apod.) v nastavený čas, nejprve se dokončí tato úloha.

## Aktivace Časovačů

- Klepněte a držte ikonu ProntoPro NG v levém horním rohu obrazovky po dobu 3 sekund.
   Zobrazí se nabídka Nástroiů.
- 2 Klepněte na Timer v nabídce Nástrojů. Zobrazí se "Nástroj Časovač" (Timer Tool).
- Klepněte na <u>Go</u>v informační obrazovce "Nástroje Časovač".
   Objeví se obrazovka "Časovač" (Timer).

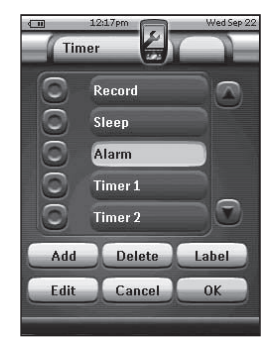

- Klepněte na políčko před časovačem, který chcete aktivovat.
  Časovač je aktivován.
- 5 V obrazovce "Časovač" klepněte na <u>οκ</u>.

Obrazovka "Časovač" se uzavře a zobrazí se opět Nabídka Nástrojů. Vedle indikátoru času se zobrazí ikona Časovače.

#### -nebo-

V obrazovce "Časovač" klepněte na tlačítko Cancel. Obrazovka "Časovač" se uzavře bez aktivace časovače.

**Poznámka** V seznamu Časovačů jsou aktivované časovače uváděny dříve než neaktivované. Obě skupiny jsou pak seřazeny chronologicky. N

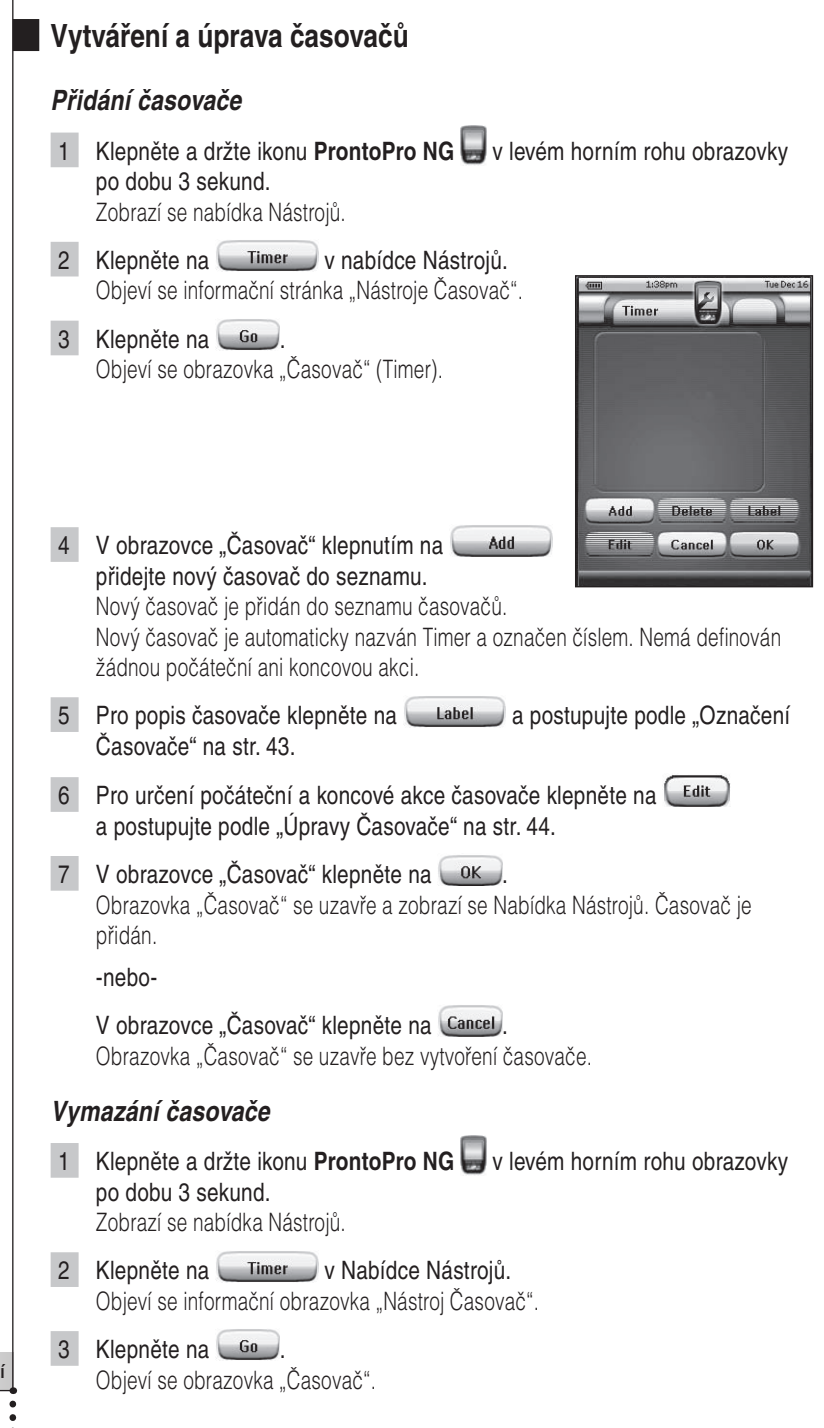

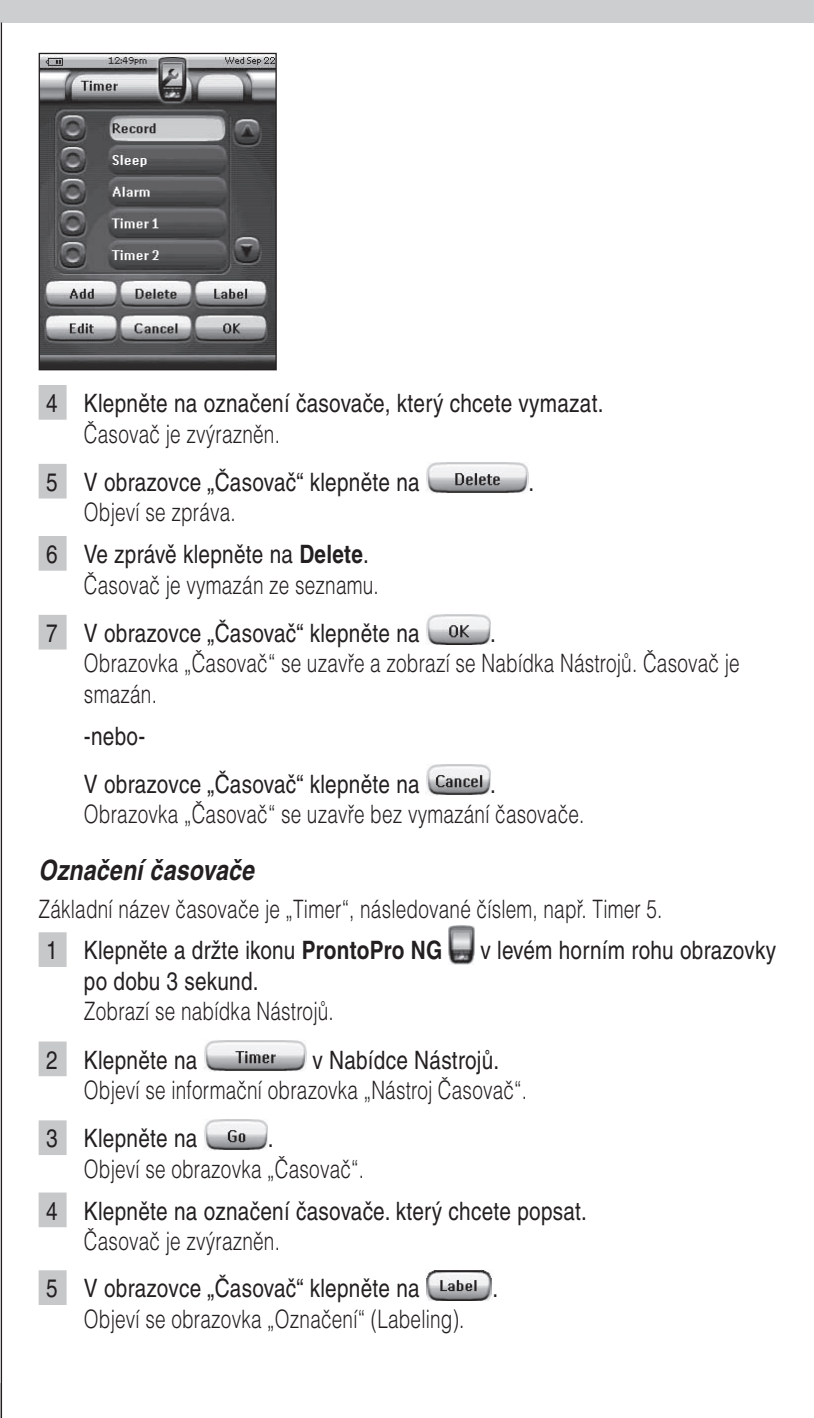

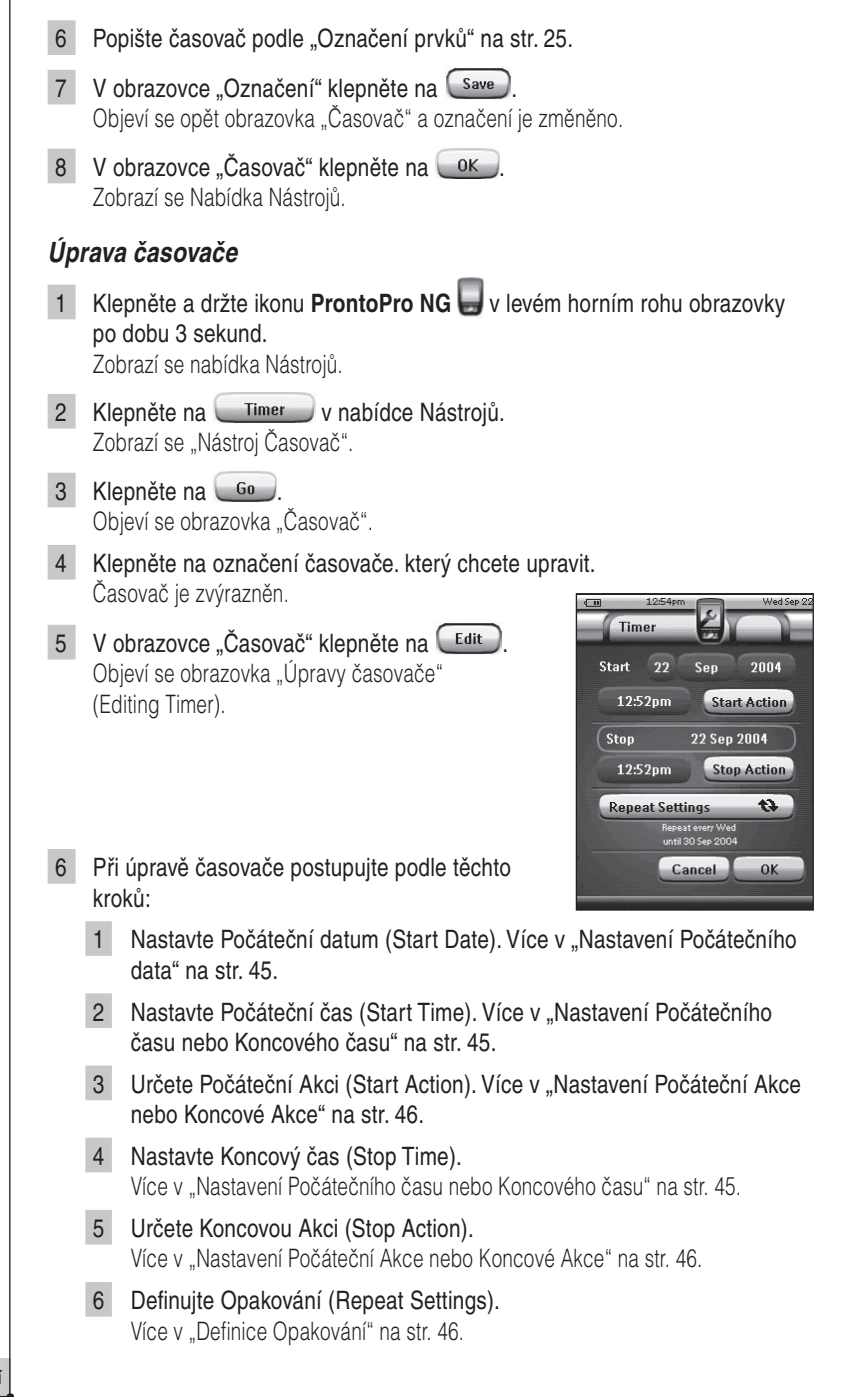

- 7 V obrazovce "Úpravy Časovače" klepněte na OK. Nastavení časovače je definováno. Objeví se obrazovka "Časovač".
- 8 V obrazovce "Časovač" klepněte na OK. Objeví se opět obrazovka Nabídky Nástrojů.

#### Nastavení Počátečního data

Po přidání nového časovače se aktuální datum automaticky použije jako Počáteční datum. Koncové datum se vypočte automaticky z Počátečního data, Počátečního času a Koncového času.

Změna Počátečního data:

- V obrazovce "Úpravy Časovače" klepněte na tlačítko Den (Day). Tlačítko Den je vybráno. Nad středními pevnými tlačítky pod displejem se objeví popisy "-" a "+".
- 2 Hodnotu zvýšíte stiskem (a přidržením) pevného tlačítka "+".

-nebo-

Hodnotu snížíte stiskem (a přidržením) pevného tlačítka "-".

- 3 Klepněte opět na tlačítko Den. Den je nastaven.
- 4 Kroky 1 až 3 opakujte pro Měsíc (Month) a Rok (Year). Počáteční datum je určeno.

#### Nastavení Počátečního a Konečného času

- V obrazovce "Úpravy Časovače" klepněte na tlačítko Počáteční čas (Start Time) nebo Konečný čas (Stop Time).
   Tlačítko Počáteční čas (Start Time) nebo Konečný čas (Stop Time) je vybráno.
   Nad středními pevnými tlačítky pod displejem se objeví popisy "-" a "+".
- 2 Hodnotu zvýšíte stiskem (a přidržením) pevného tlačítka "+".

-nebo-

Hodnotu snížíte stiskem (a přidržením) pevného tlačítka "-".

3 Klepněte opět na tlačítko Času.

Nový Počáteční a Koncový Čas jsou nastaveny.

| Poznámka | Pokud leží Koncový čas před Počátečním časem, Koncové datum se automaticky |
|----------|----------------------------------------------------------------------------|
|          | posune na další den.                                                       |

## Nastavení Počáteční Akce a Koncové Akce

Pro definici Seznamu Akcí, obsahující počáteční Akci a Koncovou Akci časovače, používá ProntoPro NG postup podobný jako v Nástroji Makro. Postupujte tedy podle "Vytváření a úpravy maker" na str. 38.

**Příklad** Příklady možných akcí časovače: přepnutí světel v nastavený čas, nahrávání na videorekordér apod.

1 V obrazovce "Úpravy Časovače" klepněte na tlačítko Start Action nebo Stop Action.

Objeví se obrazovka Timer".

Timer TV On DVD(R) On Delay 1.5 TV 2 DVD(R) ►

Add

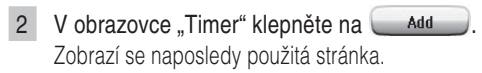

OK

Beep Delay

Cancel

- 3 Přesuňte se na Zařízení a Stránku obsahující tlačítko, které chcete přidat do makra.
- 4 Klepněte na tlačítko, jehož akci chcete přidat do seznamu akcí. Objeví se obrazovka "Makro".

Název zvoleného tlačítka je přidán na konec Seznamu Akcí. Makro provede všechny akce přiřazené tomuto tlačítku.

5 Klepněte na v obrazovce "Makro". Počáteční nebo Konečná Akce jsou definovány. Opět se objeví obrazovka "Úpravy Časovače".

## Definice Opakování

Chcete-li, aby se časovač opakoval ve více případech, použijte opakování.

1 V obrazovce "Úpravy Časovače" klepněte na tlačítko Repeat Settings . Objeví se obrazovka "Opakování" (Repeat Settings).

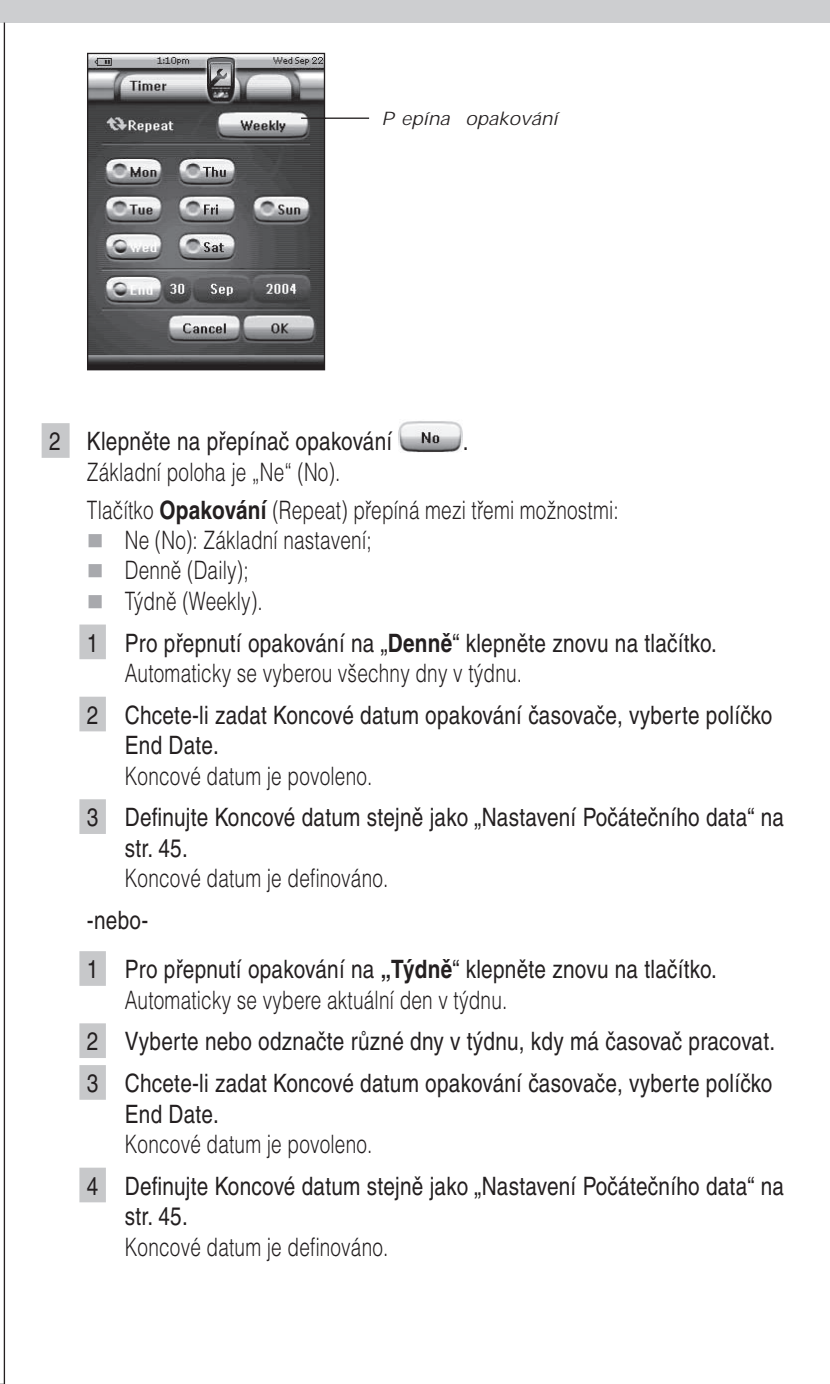

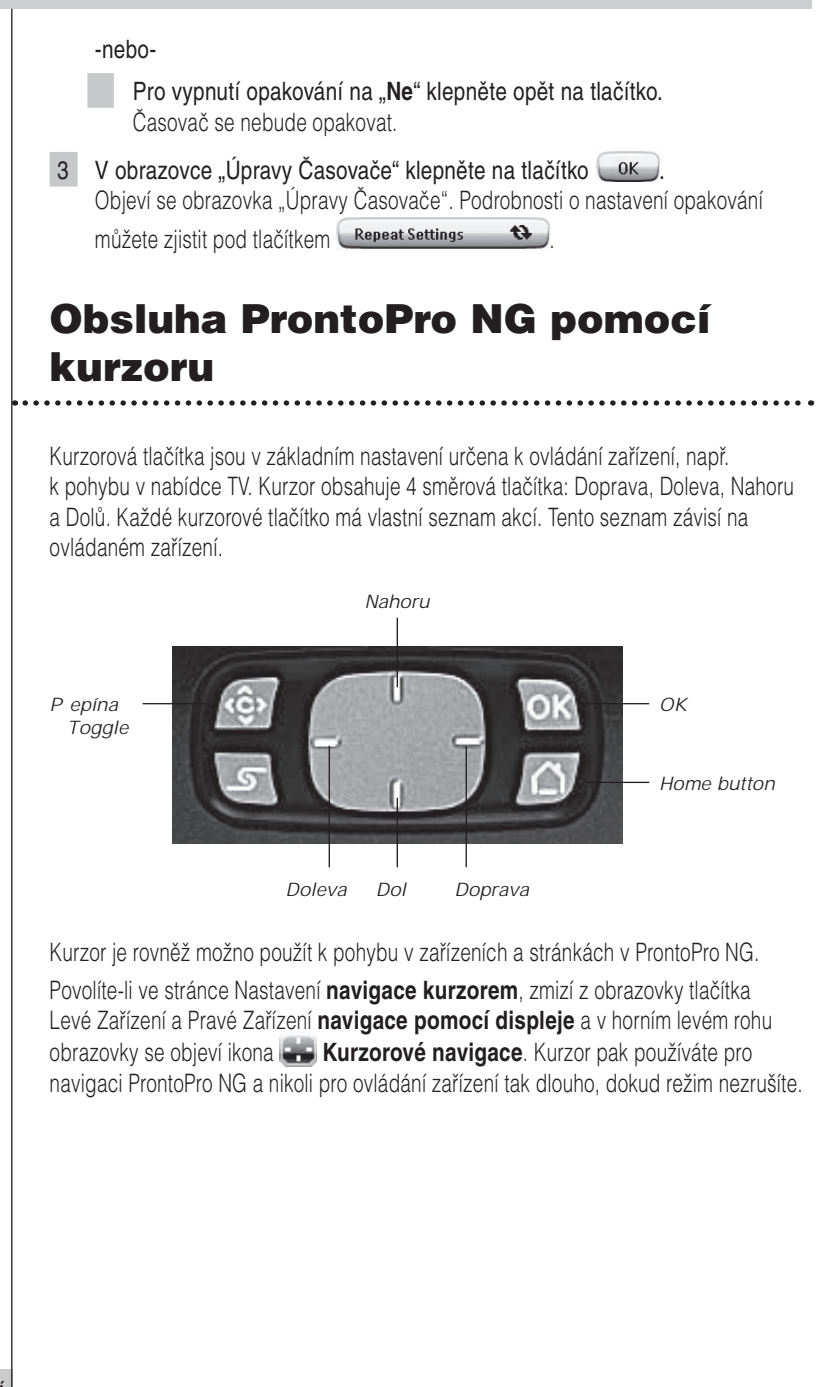

Nastavení kurzorové navigace:

- Klepněte a držte ikonu ProntoPro NG v levém horním rohu obrazovky po dobu 3 sekund.
   Zobrazí se nabídka Nástrojů.
- 2 Klepněte na <u>Settings</u>. Zobrazí se první Stránka Nastavení (Settings).
- 3 Stiskněte stálé tlačítko Page Down na levé straně ProntoPro NG. Zobrazí se druhá Stránka Nastavení.
- 4 Klepněte na Cursor navigation-Off druhé Stránce Nastavení. Navigace kurzorem je povolena. Přepínač Toggle je aktivní.
- 5 Klepnutím na ikonu **ProntoPro NG** ve středu horní části obrazovky opustíte Nástroj Nastavení.

Použití kurzoru pro navigaci ProntoPro NG:

- 1 Stiskněte kurzorové tlačítko Vlevo nebo Vpravo. Pohybujete se v Zařízeních ProntoPro NG.
- 2 Stiskněte kurzorové tlačítko Nahoru nebo Dolů. Pohybujete se ve Stránkách ProntoPro NG.
- 3 Stiskem **Toggle** se rychle přepnete z navigace v ProntoPro NG do ovládání zařízení.

Dotyková **tlačítka Zařízení Doleva** a **Zařízení Doprava** se objeví v horní části displeje a kurzor slouží k ovládání audio/video zařízení.

4 Dalším stiskem stálého tlačítka Toggle se vrátíte k navigaci kurzorem.

## Použití ProntoPro NG s RF

V základním nastavení používá ProntoPro NG infračervené (IR) řídící signály. Dosah IR signálu je cca 10 m.

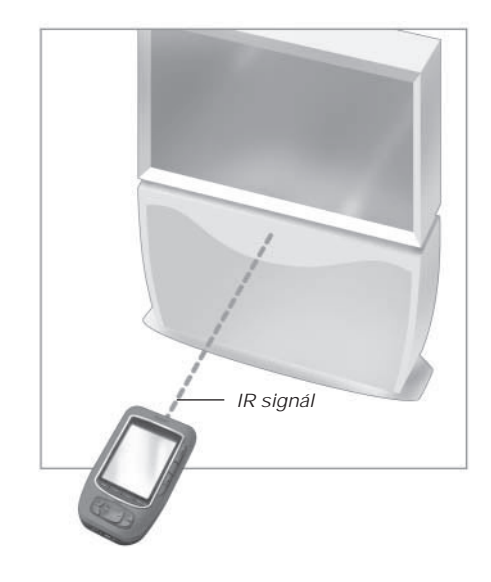

ProntoPro NG můžete ovšem přepnout i do režimu rádiového přenosu (RF), který umožňuje ovládání ze vzdálených míst nebo z jiné místnosti. K tomu je nutný RF přijímač (RF Extender, není přiložen).

RF přijímač zachycuje RF signál z ProntoPro NG a převádí jej na IR signály pro ovládání zařízení. Proto musí být RF přijímač umístěn v blízkosti ovládaného zařízení a jeho vysílač musí směřovat na zařízení.

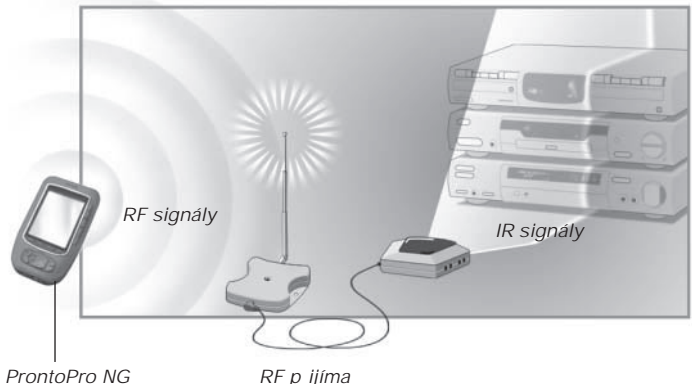

RF p ijíma

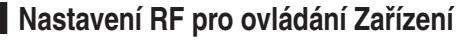

- Klepněte a držte ikonu ProntoPro NG v levém horním rohu obrazovky po dobu 3 sekund.
   Zobrazí se nabídka Nástrojů.
- 2 Klepněte na REIR v Nabídce Nástrojů. Zobrazí se "Nástroj RF IR".
- 3 Klepněte na <u>Go</u>. Objeví se Přehled zařízení.
- 4 Klepněte na Zařízení, které chcete ovládat přes RF. Objeví se obrazovka "Výběr IR nebo RF" (Select IR or RF). Základní nastavení seznamu Vysílaných Signálů (Sending Signals) je IR. Tlačítko Define RF není povoleno.
- 5 Vyberte RF v seznamu Vysílaných Signálů. Tlačítko Define RF je povoleno.
- 6 Klepněte na Define RF. Objeví se obrazovka "Nastavení RF" (RF Settings).
- 7 V seznamu RF Channel ID vyberte kanál RF (RF Channel), který používáte pro spojení s RF přijímačem. RF Channel v přijímači musí být stejný jako RF Channel v ProntoPro NG.
- 8 V seznamu Extender ID vyberte **Extender ID**, které používáte pro spojení s RF přijímačem.

Extender ID v přijímači musí být stejné jako Extender ID v ProntoPro NG.

**Poznámka** S ProntoPro NG můžete požívat několik RF přijímačů. Pro každý používaný přijímač je nutné nastavit RF Channel a Extender ID. Kanál RF Channel je pro všechny přijímače stejný, číslo Extender ID má každý přijímač jiné.

- V obrazovce "Nastavení RF" klepněte na <u>v</u>. Nastavení RF jsou uložena.
- 10 V obrazovce "Výběr IR nebo RF" klepněte na OK ProntoPro NG nyní vysílá RF signály pro vybrané zařízení.

**Poznámka** Při použití udržujte ProntoPro NG i RF přijímač dále od kovových předmětů, mají negativní vliv na dosah přenosu.

## Nastavení IR pro ovládání Zařízení

- Klepněte a držte ikonu ProntoPro NG v levém horním rohu obrazovky po dobu 3 sekund.
   Zobrazí se nabídka Nástrojů.
- 2 Klepněte na REIR v Nabídce Nástrojů. Zobrazí se "Nástroj RF IR".
- 3 Klepněte na <u>Go</u>. Objeví se Přehled zařízení.
- 4 Klepněte na Zařízení, které chcete ovládat přes IR. Objeví se obrazovka "Výběr IR nebo RF" (Select IR or RF).
- 5 Vyberte IR v seznamu Vysílaných Signálů. Tlačítko "Define RF" není povoleno.
- 6 V obrazovce "Výběr IR nebo RF" klepněte na OK ProntoPro NG nyní vysílá IR signály pro vybrané zařízení.

# Program ProntoProEdit NG

Chcete-li přizpůsobit ProntoPro NG mnohem více, než to dovolují standardní nástroje pro úpravy, je ProntoProEdit NG nástrojem pro vás. ProntoProEdit NG je doprovodný program Pronta a dodává se spolu s ním na CD-ROM. Ověřte si, prosím, na internetu poslední dostupnou verzi programu. Informace naleznete na http://www.pronto.philips. com.

Správné použití programu ProntoProEdit NG je popsáno v on-line nápovědě, která je dostupná přes nabídku Help nebo po stisknutí F1.

Pomocí ProntoProEdit NG můžete:

- Stahovat nové konfigurace z a do ProntoPro NG. To je možné pomocí přiloženého kabelu USB.
  - 1 Zapojte jeden konec kabelu do USB portu na počítači.
  - 2 Druhou zástrčku kabelu zapojte do USB portu ProntoPro NG.
  - Didávet menetum ter viacurat a ládarí sandu sažímaí a ažilar
- Přidávat, mazat, upravovat a přesouvat ovládací panely, zařízení a příkazy kamkoli na dotykovém displeji.
- Ukládat, kopírovat a sdílet konfigurační soubory, kódy a zařízení s jinými uživateli ProntoPro NG.
- **Importovat** nové grafické prvky pro tlačítka a design.
- Používat grafické soubory PNG podporující průhlednost. Nyní můžete umísťovat průhledná tlačítka na obrázkové pozadí a nechat průhledná tlačítka překrývat. Barvu v levém horním rohu bitmapy použijte jako průhlednou.
- Personalizací konfiguračních souborů optimalizovat použití ProntoPro NG.
- Kopírovat, vkládat a upravovat holé IR kódy a vyměňovat je s ostatními uživateli.
- Kontrolovat nové konfigurační soubory na ProntoProEdit NG Simulator pro zjištění vzhledu rozhraní.
- Vytvářet a upravovat makra. V ProntoProEdit NG je přístup k pokročilým funkcím pro makra.

# Program ProntoProEdit NG

Některé příklady obrazovek, které můžete vytvořit v ProntoProEdit NG.

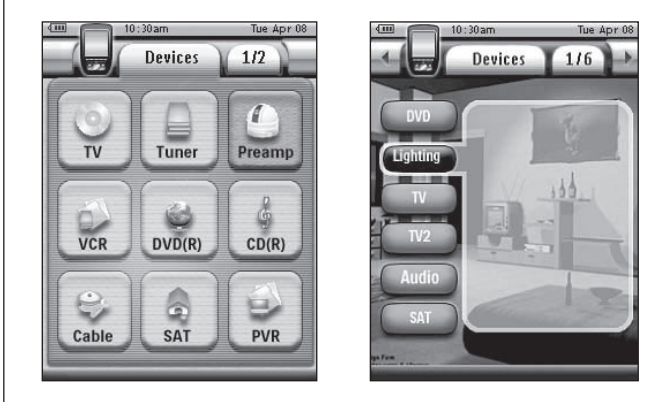

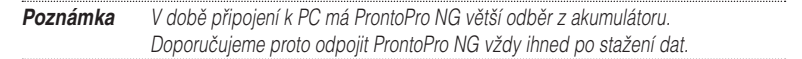

N

## Proč tlačítka nepracují správně?

Pokud zjistíte, že ProntoPro NG nevysílá správné povely podle stisknutých tlačítek na obrazovce, je třeba displej znovu zkalibrovat. Kalibrace je nezbytná v případě, že klepnutí na tlačítko vyvolá povel sousedního tlačítka nebo musíte pro určitou funkci klepat na jiné místo displeje, než je tlačítko. Kalibrace umožní ProntoPro NG umístit ikony na displeji do míst, kde odpovídají nastaveným funkcím.

<u>Upozorměmí</u> Displeje se nikdy nedotýkejte hroty tužek či per ani jinými ostrými předměty. Používejte vhodné předměty s oblými špičkami, tužky uzavřené krytkami nebo hroty pro dotykové displeje.

## Jak zkalibruji dotykový displej?

- Klepněte a držte ikonu ProntoPro NG v levém horním rohu obrazovky po dobu 3 sekund.
   Zobrazí se nabídka Nástrojů.
- 2 Klepněte na <u>Settings</u>. Zobrazí se první Stránka Nastavení.
- 3 Stiskněte stálé tlačítko **Page Down** na levé straně ProntoPro NG. Zobrazí se druhá Stránka Nastavení.
- 4 Klepněte na Calibrate druhé Stránce Nastavení. Objeví se obrazovka "Kalibrace".
- 5 Klepněte na levý horní roh dotykového displeje.
- 6 Klepněte na pravý dolní roh dotykového displeje.
- 7 Klepněte na pravý horní roh dotykového displeje.
- 8 Klepněte na levý dolní roh dotykového displeje. Displej je zkalibrován.
- 9 Klepnutím na ikonu **ProntoPro NG**  opusťte Nástroj nastavení.

## Jak resetovat ProntoPro NG?

Normálně není nutné ProntoPro NG resetovat. Pokud však displej ProntoPro NG "zamrzne" a nedá se ovládat nebo pozorujete jiné neobvyklé chování ProntoPro NG, je nutné provést reset, aby ProntoPro NG opět pracoval normálně.

 Západku na krytu akumulátoru stiskněte palcem a posuňte kryt opatrně vpřed.

# Otázky a odpovědi

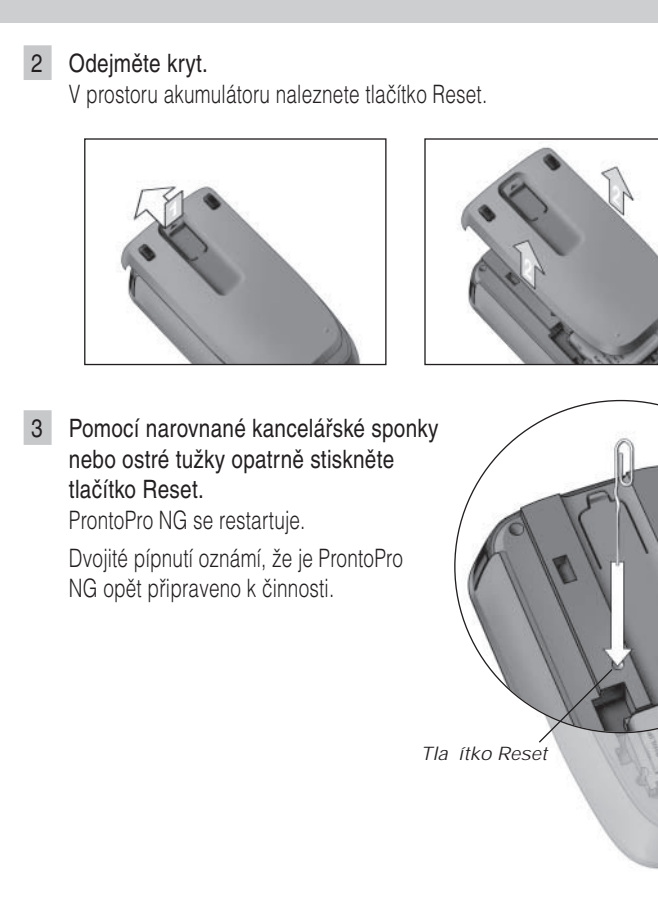

4 Nastavte znovu hodiny. Postupujte podle "Změna času" na str. 14.

**Poznámka** Při resetu ProntoPro NG zůstávají zachována všechna osobní nastavení, jako uložené a naprogramované příkazy, IR kódy, časovače a makra.

## Proč zařízení reaguje na některé RF signály a na některé nikoli?

Při rádiovém přenosu nemusí všechna zařízení reagovat správně na všechny povely. Pokud zařízení nereaguje správně na RF signály z ProntoPro NG, je nutné rekonfigurovat ProntoPro NG na ovládání tohoto zařízení pomocí IR povelů.

## Všeobecné potíže

## ProntoPro NG se samovolně vypne

Jedná se o funkci ProntoPro NG, sloužící k úspoře energie akumulátoru. V Nástroji Nastavení můžete zvolit možnost, kdy ProntoPro NG zůstává stále aktivní. Viz "Nastavení doby do vypnutí LCD displeje" na str. 33.

## Dotyková tlačítka ProntoPro NG nereagují správně

Pokud dotyková tlačítka ProntoPro NG nereagují správně, zkalibrujte znovu dotykový displej.

Viz "Kalibrace dotykového displeje" na str. 35.

## Zařízení nereagují na povely z ProntoPro NG

- Ujistěte se, že vysílací prvek ProntoPro NG míří na ovládané zařízení.
- Zkontrolujte, zda se na displeji neobjevila ikona vybitého akumulátoru. Pokud ano, nabijte ProntoPro NG v dokovací stanici.
- Zkontrolujte, zda ovládané zařízení používá kódy Philips-Marantz. Bývá to uvedeno v dokumentaci k zařízení.
- Ujistěte se, že jste správně definovali značku zařízení. (str. 20)
- Ujistěte se, že jste správně definovali kódy zařízení. (str. 21)
- Zkontrolujte, zda je použité tlačítko správně přiřazeno pomocí Nástroje Značka nebo Nástroje Učení. (str. 23)
- Zkontrolujte, zda není zařízení v režimu RF. Pokud ano, přepněte jej zpět do IR. (str. 52)
- Pokud jste zvolili ovládání zařízení rádiovým signálem (RF):
  - Zkontrolujte, zda je správně nastaven Nástroj RF IR pro ovládané zařízení. (str. 51)
  - Zkontrolujte, zda Extender ID a Channel ID v ProntoPro NG odpovídá ID a kanálu RF přijímače.
  - Ujistěte se, že je RF přijímač umístěn v blízkosti ovládaného zařízení.
  - Zajistěte, aby vzdálenost mezi ProntoPro NG a RF přijímačem byla nejméně 1 m.
  - Přesvědčte se, že vysílací prvek RF přijímače míří na ovládané zařízení.
  - Pokud zjistíte rušení z jiného vysílače, změňte Channel.
- Pokud chcete ovládat více zařízení na různých místech, budete potřebovat více RF přijímačů. Další informace naleznete v návodu pro RF přijímač.

N

## Potíže s přizpůsobením

## Tlačítka nevysílají správné povely

- Ujistěte se, že jste správně definovali značku zařízení. (str. 20)
- Ujistěte se, že jste správně definovali kódovou sadu zařízení. (str. 21)
- Ujistěte se, že je displej zkalibrován. (str. 35)
- Zkontrolujte, zda je tlačítko správně naučeno. (str. 23)
- Zkontrolujte, zda je makro správně vytvořeno. (str. 38)

## Makra nepracují

- Ujistěte se, že vysílací prvek ProntoPro NG míří na ovládané zařízení po dobu vysílání makra.
- Vysílací prvek ProntoPro NG je na horní části.
- Vložte zpoždění tak, aby zařízení správně reagovala.
- Zkontrolujte, zda makro neobsahuje neaktivní tlačítka.
- Ověřte, zda jste tlačítko nepřeprogramovali. Makro neobsahuje povely, nýbrž tlačítka. Pokud význam tlačítka změníte, makro provádí nadále nový povel, přiřazený tlačítku.

## ProntoPro NG se nenaučilo povel

- Ověřte, zda jsou ProntoPro NG a ovládač umístěny správně.
  - Pokud není vysílací prvek originálního ovládače proti přijímači ProntoPro NG, ProntoPro NG nemusí signál zachytit. Nastavte ovládače proti sobě co nejpřesněji.
  - Je-li vzdálenost obou ovládačů příliš malá nebo příliš velká, ProntoPro NG nemusí signál zachytit. Vyzkoušejte různé vzdálenosti mezi 5 až 20 cm.
- Učení neprovádějte v silném světle, nejvíce vadí zářivky a přímé slunce, ani ve tmě. To vše má nepříznivý vliv na IR signál.
- Zkontrolujte stav baterií ovládače i ProntoPro NG.
- Stiskněte a držte tlačítko ovládače po dobu delší 1 sekundy.

## Konfigurační soubor je porušený

Při poškození konfiguračního souboru můžete pomocí ProntoProEdit NG stáhnout nový soubor. Pokud nemáte uložen původní soubor, dojde přitom ke ztrátě všech vašich úprav (příkazů, zařízení, maker) a bude nutné ProntoPro NG přeprogramovat. Doporučuje se proto po naprogramování ProntoPro NG stáhnout konfigurační soubor do počítače pomocí ProntoProEdit NG.

## Časovače nepracují

- Ujistěte se, že byly časovače aktivovány. (Aktivace časovače, str. 41)
- Přesvědčte se, že byla správně definována Počáteční Akce. (str. 46)
- Zkontrolujte nastavení data a času v ProntoPro NG. (str. 14)

## Potíže s pamětí

Potíže s ukládáním do paměti mohou způsobit, že ProntoPro NG neukládá makra. Příčinou může být plná paměť nebo slabý akumulátor.

- Na čtvrté Stránce Nastavení zkontrolujte velikost dostupné paměti. (str. 32)
- Na první Stránce Nastavení nebo pomocí ikony vybitého akumulátoru ověřte stav akumulátoru. Pokud je to nutné, nabijte jej. (str. 11)

## Chybové zprávy ProntoPro NG

Pokud se zobrazí některá z následujících zpráv, obratte se na svého prodejce nebo na servis Philips.

- Invalid CF version or corrupt flash;
- Incorrect software version.

Pokud ProntoPro NG nereaguje a displej je prázdný:

- 1 Stáhněte znovu konfigurační soubor.
- 2 Pokud nové nahrání konfiguračního souboru nepomohlo nebo není možné, stáhněte firmware z http://www.pronto.philips.com.

## Připojení k PC

- Ujistěte se, že akumulátor ProntoPro NG má dostatek energie pro stažení souborů přes ProntoProEdit NG.
- Během přenosu souborů neodpojujte kabel USB a netahejte za něj.

# Údržba ProntoPro NG

## Důležitá upozornění

## Dbejte, aby nedošlo k poškrábání displeje

Pro ovládání displeje používejte prsty nebo plastové hroty pro použití s dotykovými displeji.

Nikdy nepoužívejte skutečné tužky, pera ani jiné ostré předměty.

## Chraňte ProntoPro NG před extrémními teplotami

ProntoPro NG udržujte mimo dosah silných zdrojů tepla.

## ProntoPro NG není vodotěsné

Nevystavujte ProntoPro NG dešti ani vlhkosti.

Neukládejte ProntoPro NG na místech vystavených nečistotě, prachu a vlhku.

Pokud dojde k polití ProntoPro NG vodou, vyjměte akumulátor a nechte ProntoPro NG po dobu 48 hodin vyschnout. Pak teprve vložte akumulátor zpět.

## Dotykový displej ProntoPro NG obsahuje skleněné díly

Nenechte na ProntoPro NG padat předměty a nevystavujte jej nárazům.

## Čistění ProntoPro NG

- Používejte měkký vlhký hadřík.
- Pokud dojde ke znečistění displeje ProntoPro NG, otřete jej jemně měkkým hadříkem smočeným rozředěným prostředkem na mytí oken.
- Nepoužívejte agresivní rozpouštědla ani brusné prostředky (houbičku na nádobí).
- Nepoužívejte větší množství kapalin.

## Upgrade ProntoPro NG

Poslední aktualizace programů pro ProntoPro NG (jsou-li k dispozici) naleznete na <u>http://www.pronto.philips.com</u>. Hledejte v sekci Downloads. Jste-li již registrován, zadejte uživatelské jméno a heslo. Jinak je nutno se zdarma zaregistrovat a stát se členem ProntoZone.

# Přehled symbolů

| н               | Pauza                             |
|-----------------|-----------------------------------|
|                 | Stop                              |
| •               | Normální posuv, normální rychlost |
| ◀               | Normální posuv, normální rychlost |
| ••              | Rychlý posuv, rychle              |
|                 | Rychlý posuv, rychle              |
| ⊳               | Pomalý posuv, pomalu              |
| 4               | Pomalý posuv, pomalu              |
|                 | Vysunutí                          |
| •               | Záznam, všeobecné                 |
| <b>9</b>        | Klíč                              |
| <>~~            | Navigace                          |
| ►               | Zastaveno                         |
| <li></li>       | Směr posuvu pásky                 |
| ►I              | Další skladba                     |
| I∢              | Předchozí skladba                 |
|                 | Rychle vpřed k indexu             |
|                 | Rychle zpět k indexu              |
|                 | Snímek po snímku, všeobecné       |
| <b>⊲</b> ∥      | Snímek po snímku, všeobecné       |
|                 | Titulky                           |
| $\boxtimes$     | Zrušení obrázku                   |
| •               | Obraz v obraze                    |
|                 | Nabídka (Menu)                    |
| Ŀ               | Posun obrazu v obraze             |
| Ø               | Přehození obrazu v obraze         |
| $\odot$         | Zobrazení více obrazů             |
|                 | Volba obrazu v obraze             |
|                 | Teletext                          |
| Návod k použití |                                   |
| ô1              |                                   |
|                 |                                   |

# Přehled symbolů

|                  | Číslo stránky nahoru                  |
|------------------|---------------------------------------|
|                  | Číslo stránky dolů                    |
| ŧ                | Zvětšení stránky                      |
| 9                | Současné zobrazení TV a teletextu     |
| I-II             | 1. nebo 2. jazyk                      |
| P•P              | Naposled zobrazeno, předchozí program |
| Ċ                | Pohotovost (Stand-by)                 |
| **               | Ostření na oblast, dlouhá vzdálenost  |
| <b>±</b>         | Ostření na oblast, krátká vzdálenost  |
| -/               | Volba jednoho nebo více čísel         |
| ġ.               | Jas                                   |
| •                | Kontrast                              |
| ġ.               | Jas/kontrast                          |
| 3                | Barevná sytost                        |
| <u>Ř</u>         | Světlo, osvětlení                     |
|                  | Zastavení rozděleného obrazu          |
| G+               | Přehození rozděleného obrazu          |
| 12               | Rozdělený obraz/dvojitý obraz         |
|                  | Rozšíření filmu                       |
| ▶PP <b>4</b>     | Osobní nastavení                      |
|                  | Zastavení obrazu v obraze             |
| (II)             | Hlavní stránka                        |
| X                | Zastavení obrazu                      |
| ( <del>.</del> ) | Programovatelný časovač, obecné       |
| l                | Zadat                                 |
| ?                | Pomoc s aplikací                      |
| 0                | Čas na obrazovce                      |
| œ                | EPG/Electronic Program Guide          |
| C)               | Výstup obrazu                         |
| Návod k použití  |                                       |

Návod k použi

• • • •

# Přehled symbolů

| Načtení dat z paměti         |
|------------------------------|
| Uložení dat do paměti        |
| Přidržení stránky            |
| Umlčení zvuku                |
| Další informace na obrazovce |
| Prostorový zvukový efekt     |
| Televize, video              |
| Zvuk, audio                  |
| Prostorový zvuk, surround    |
| Dolby Digital                |
| Digital Theater Systems      |
| Aktivní ovládání             |
|                              |

Ŋ

•••••

# Technická data

| Technická data                | a a vzhled výrobku se mohou změnit bez předchozího upozornění.                                                                                                    |
|-------------------------------|----------------------------------------------------------------------------------------------------|
| Displej                       | Barevný (63k) 3,8" dotykový LCD<br>Rozlišení 320×240 bodů (QVGA)<br>Osvětlení LCD a tlačítek LED                                                                                        |
| Rozhraní                      | Zásuvka portu USB 1.1                                                                                                    |
| Program                       | Databáze IR kódů pro více než 800 značek<br>Vestavěné IR kódy Philips<br>Celkový počet zařízení omezen pouze pamětí                                                                     |
| Infračervené<br>ovládání (IR) | 4 vysoce výkonné vysílací LED, 1 přijímací dioda<br>Dosah cca 10 m<br>Kmitočty pro naučení 78 kHz až 455 kHz                                                                            |
| Rádiový přenos<br>(RF)        | 16 Extender ID a 4 kanály<br><u>TSU7500</u> : pásmo 418 MHz <u>SBU RU990</u> : pásmo 434 MHz                                                                                            |
| Paměť                         | Paměť                                                                                                    |
| Napájení                      | Zapíná se klepnutím na displej, nakloněním ProntoPro NG nebo stiskem<br>tlačítka<br>Vypíná se automaticky                                                                               |
| Rozměry (š×v×h)               | 154,2 mm × 92,4 mm × 27,8 mm                                                                                                    |
| Provozní teplota              | 5°C až 45°C                                                                                                    |
| Příslušenství                 | <b>Přiloženo:</b><br>Kabel USB pro spojení s počítačem<br>CD-ROM s programem ProntoProEdit NG<br>Dokovací stanice<br>Baterie akumulátorů AAA (4×1,2V)<br>Není přiloženo:<br>RF přijímač |
| ProntoProEdit NG              | Požadavky na PC:<br>Windows 98SE, ME, 2000, XP<br>64 MB RAM<br>75 MB volného místa na disku<br>Volný USB Port<br>CD-ROM mechanika                                                       |
| Informaça o de                | ataházi IR <sup>.</sup>                                                                                                    |

Informace o databázi IR: Navrženo v UEI Technology Licence U.S. Patent 5,689,353 Části © UEI 1999

Návod k použití

•

# Slovníček

Ŋ

| Akce<br>(Action)                         | Za akci se považuje příkaz, který ProntoPro NG provede. Akcí může být<br>IR kód, odkaz, zpoždění nebo zvuk. Akci nebo více akcí můžete přiřadit<br>dotykovému nebo stálému tlačítku. Více akcí pod tlačítkem je makro.                                                                                                    |  |
|------------------------------------------|----------------------------------------------------------------------------------------------------|--|
| Akce zařízení<br>(Device action)         | Je akce provedená automaticky po volbě Zařízení. Např. zvolíte-li<br>v ProntoPro NG TV, můžete jej nastavit, aby zároveň televizor zapnul.                                                                                                    |  |
| Animace Stránky<br>(Page animation)      | Při přepínání z jedné stránky do jiné původní stránky odjede z displeje<br>a další stránka najíždí.                                                                                                    |  |
| Časovač<br>(Timer)                       | Umožňuje určit akci, která se odehraje v nastaveném čase. Můžete např.<br>nastavit budík nebo nahrát pořad na video.                                                                                                    |  |
| Dotykové tlačítko<br>(Soft button)       | Tlačítka dotykového displeje. Je možno měnit jejich vzhled a polohu.<br>Můžete rovněž konfigurovat jejich funkci.                                                                                                    |  |
| Dotykový displej<br>(Touch screen)       | Oblast ProntoPro NG s dotykovými tlačítky, která umožňují ovládání.                                                                                                    |  |
| IR                                       | Zkratka pro infračervený.                                                                                                    |  |
| IR kód<br>(IR code)                      | ProntoPro NG ovládá zařízení vysíláním IR signálů. IR kódy všech druhů<br>pro audio i video zařízení jsou uloženy v databázi ProntoPro NG. Výběrem<br>IR kódů a jejich přiřazením tlačítkům a stálým tlačítkům programujete<br>použití ProntoPro NG. Pokud databáze neobsahuje potřebné kódy, můžete<br>je nechat ProntoPro NG naučit z původního dálkového ovládače zařízení. |  |
| Kalibrace<br>(Calibration)               | Kalibrace dotykové obrazovky umožňuje ProntoPro NG přesně přířadit<br>ikony jejich nastaveným funkcím.                                                                                                    |  |
| Kódová sada<br>(Code set)                | Je seznam IR kódů. Různá audio a video zařízení různých výrobců<br>používají různé kódové sady. Zařízení může být ovládáno pouze správnou<br>kódovou sadou.                                                                                                    |  |
| Kódy RF<br>(RF code)                     | Můžete zvolit ovládání zařízení pomocí RF namísto IR kódů. Pro použití<br>rádiového přenosu je nutný RF přijímač. Výhodou RF přenosu je<br>všesměrové šíření signálu, delší dosah a propustnost překážek. Jinými<br>slovy můžete ovládat zařízení z jiné místnosti.                                                                                                    |  |
| LCD                                      | Zkratka displeje s kapalnými krystaly (Liquid Crystal Display)                                                                                                    |  |
| Makro<br>(Macro)                         | Představuje posloupnost akcí, které se provedou po stisknutí jednoho<br>tlačítka ProntoPro NG. Každé tlačítko či stálé tlačítko může obsahovat<br>makro a provést seznam povelů. Totéž je seznam akcí.                                                                                                    |  |
| Nastavení zařízení<br>(Device Settings)  | Obsahuje typ Zařízení, značku, IR kódy a funkce. Před ovládáním Zařízení<br>pomocí ProntoPro NG je nutno provést toto nastavení.                                                                                                    |  |
| Nástroj Nastavení<br>(Settings Tool)     | Umožňuje zobrazit a provést různá nastavení, např. stav akumulátoru,<br>datum a čas, kalibraci dotykového displeje apod.                                                                                                    |  |
| Navigace kurzorem<br>(Cursor navigation) | ProntoPro NG je možno ovládat dvěma způsoby, pomocí dotykového<br>displeje a pomocí kurzoru. Zvolíte-li kurzorovou navigaci, můžete se<br>kurzorovými tlačítky pouze pohybovat mezi Zařízeními a Stránkami<br>ProntoPro NG, nikoli však ovládat Zařízení.                                                                                                    |  |

Návod k použití

•

# Slovníček

| Odkaz<br>(Link)                          | Odkaz, jinak nazývaný přezdívka tlačítka, představuje zástupce seznamu akcí jednoho tlačítka v seznamu akcí tlačítka jiného. namísto přiřazování stejné akce několika tlačítkům nebo stálým tlačítkům vytvoříte odkaz a použijete již vytvořený seznam akcí. Při provádění akcí ze seznamu pak ProntoPro NG na místě odkazu provede seznam akcí, na něž odkazuje. |  |
|------------------------------------------|----------------------------------------------------------------------------------------------------|--|
| Osvětlení LCD<br>(LCD backlight)         | Speciální světelný zdroj umístěný za displejem, umožňuje čtení displeje.                                                                                                    |  |
| Osvětlení tlačítek<br>(Button backlight) | Osvětlení tlačítek je samostatný světelný zdroj, který podsvěcuje stálá<br>tlačítka ProntoPro NG a činí j tak použitelnými za tmy.                                                                                                    |  |
| Pevná tlačítka<br>(Firm keys)            | ProntoPro NG má 4 pevná tlačítka pod displejem. Ve spodní části displeje<br>se zobrazují jejich popisky. Význam tlačítek můžete konfigurovat spolu<br>s ostatními tlačítky ProntoPro NG. Výhoda pevných tlačítek spočívá<br>v možnosti současné konfigurace jejich popisu, takže je vždy patrný<br>význam těchto tlačítek.                                        |  |
| Označení (Label)                         | Je text, který můžete umístit na tlačítko nebo na pevné tlačítko.                                                                                                    |  |
| ProntoPro NG                             | Univerzální dálkový ovládač s dotykovým displejem. ProntoPro NG může<br>libovolně upravovat a plně konfigurovat podle potřeb: ovládaná zařízení,<br>požadované funkce i vzhled.                                                                                                    |  |
| ProntoProEdit NG                         | Grafický editor pro PC pro vytváření a úpravy konfiguračních souborů<br>ProntoPro NG.                                                                                                    |  |
| Přehled Zařízení<br>(Device Overview)    | V ProntoPro NG se používá pro přístup k různým Zařízením. Přehled<br>obsahuje tlačítka ke každému Zařízení v konfiguraci. Stiskem tlačítka<br>Zařízení se přesunete na první stránku požadovaného Zařízení.                                                                                                    |  |
| Přezdívka tlačítka<br>(Button alias)     | Viz Odkaz.                                                                                                    |  |
| Režim animací<br>(Animation mode)        | ProntoPro NG vyznačuje některé navigační změny grafickými animacemi.<br>Ty můžete nalézt v Režimu animace. Ve Stránce Nastavení můžete<br>animace ProntoPro NG povolit nebo zakázat.                                                                                                    |  |
| RF                                       | Zkratka rádiového přenosu (Radio Frequency).                                                                                                    |  |
| RF přijímač<br>(RF Extender)             | Převodník přijímající rádiové (RF) signály a převádějící je na infračervené<br>(IR) řídící kódy pro ovládání zařízení. Zachytí-li povel z ProntoPro NG,<br>převede jej a odešle do zařízení.                                                                                                    |  |
| Seznam akcí<br>(Action list)             | Je posloupnost akcí, přiřazených dotykovému nebo stálému tlačítku.<br>Seznam může obsahovat až 250 akcí.                                                                                                    |  |
| Simulátor<br>(Simulator)                 | Samostatná aplikace v balíku ProntoProEdit NG, umožňuje simulovat<br>chování ProntoPro NG. Používá se pro ověření chování souborů bez<br>nutnosti stahování do ProntoPro NG. Změny v simulátoru se neukládají do<br>konfiguračního souboru.                                                                                                    |  |
| Stálá tlačítka<br>(Hard buttons)         | Stálá tlačítka jsou reálná tlačítka, která můžete stisknout a generují<br>odezvu. Není možné měnit jejich vzhled ani polohu. Jejich funkce můžete<br>konfigurovat stejně jako u ostatních tlačítek ProntoPro NG.                                                                                                    |  |

Návod k použití

• • • •

Slovníček

Ŋ

| Šablona Zařízení<br>(Device template) | Ze Zařízení můžete vytvořit šablonu v ProntoProEdit NG Advanced Mode.<br>Přidáváte-li nové Zařízení do ProntoPro NG, tato šablona se použije.                                                                                                    |  |
|---------------------------------------|----------------------------------------------------------------------------------------------------|--|
| USB                                   | (Universal Serial Bus) představuje "plug and play" rozhraní mezi<br>počítačem a dalšími přístroji (jako přehrávači zvuku, ovládači, klávesnicí,<br>telefony, skenery a tiskárnami).                                                                                                    |  |
| Zařízení<br>(Device)                  | Každé zařízení v konfiguračním souboru se zobrazuje v ProntoPro NG na<br>Stránce Přehledu Zařízení a v ProntoProEdit NG ve stromovém pohledu.<br>Zařízení představuje přístroj, který chcete ovládat pomocí ProntoPro NG,<br>např. TV, video, CD přehrávač, zesilovač, satelitní přijímač či jiný přístroj,<br>ovládaný infračerveným světlem. Zařízení obsahuje několik stránek<br>s tlačítky. |  |
| Značka<br>(Branding)                  | ProntoPro NG obsahuje databázi značek Zařízení a jim odpovídajících IR<br>kódů. ProntoPro NG používá IR kódy pro ovládání zařízení. Existuje řada<br>značek se specifickými ovládacími kódy, proto je nutné definovat značku<br>a kódovou sadu každého zařízení.                                                                                                    |  |
| Zpoždění<br>(Delay)                   | Časová prodleva mezi dvěma akcemi. Zpoždění poskytuje zařízení<br>dostatek času na provedení prvního příkazu před příchodem dalšího.                                                                                                    |  |

•

# Rejstřík

#### A

akce, 39 aktivace časovače, 41 akumulátor, 10 akumulátorová baterie, 10 animace režimů, 35 přesun akce do makra, 40 animace stránek, 35

#### В

barvy, 8

#### С

čas, 14 časovač, 9 aktivace, 41 koncová akce, 46 koncový čas, 45 nastavení opakování, 46 označení, 43 přidání, 42 počáteční akce, 46 počáteční akce, 45 počáteční datum, 45 počáteční čas, 44 úpravy, 44 vymazání, 42

#### D

dálkový ovládač, 4 datum, 15 displej kalibrace, 35 osvětlení, 33 zpoždění vypnutí, 33 dokovací stanice, 8, 11 dotykový displej, 5,7

#### F

formát času, 14

#### Η

hlasitost dotykových tlačítek, 34 snížení, 5 stálých tlačítek, 34 umlčení, 5 úroveň, 34 zvýšení, 5 Home Theater Control Panel, 4 chybová zpráva, 49

## I

infračervený, 50 instalace akumulátoru, 10 instalace akumulátoru, 10 instalace značky, 21 IR signál, 50, 51, 52

#### J

jazyk, 16

#### Κ

kalibrace dotykového displeje, 35 kalibrace dotykového displeje, 35, 55 kanál další předvolba, 5 předchozí předvolba, 5 klávesnice symboly, 25, 61 zvětšení, 25 koncová akce, 46 koncový čas, 45 kopírování existujícího zařízení, 29 kurzor, 5, 48 kurzorová navigace, 9, 34

## L

LCD displej, 5

#### Μ

makro akce, 39 odstraňování potíží, 58 pípnutí, 39 přesun, 40 testování, 39 úpravy, 40 vymazání akce, 40 vytvoření, 38 zpoždění, 39 mazání akce z makra, 40 časovače, 42 tlačítka, 30 zařízení, 30

#### Ν

nabíjení ProntoPro NG, 11 nastavení hodin, viz čas

# Rejstřík

nastavení kódu vvhledání. 22 výběr, 21 nastavení opakování, 46 nastavení hlasitosti, 34 osvětlení. 33 zpoždění vypnutí LCD, 33 nastavení. 32 času. 14 data, 14, 15 formátu hodin. 14 hlasitosti, 34 iazvka. 16 kalibrace displeie. 35 režimu animací, 35 zpoždění vypnutí LCD, 34 Nástroj Časovač, 41 Nástroj Makro, 38 Nástroj Mazání, 30 Nástroj Označení, 25 Nástroj Přesun, 31 Nástroj Přidat, 28 Nástroj RF IR, 50 Nástroj Učení, 23 Nástroj Značka, 20 Nástroj, 19 Časovač, 41 Makro, 38 Označit. 25 Přesun, 31 Přidat, 28 RF IR, 50 Smazat, 30 Učení. 23 Značka, 20 naučení akce zařízení. 24 navigace dotykový displej, 34, 48 kurzorem, 9, 34, 48

#### 0

ovládání ProntoPro NG dotykovou obrazovkou, 48 kurzorová navigace, 48 odstraňování potíží, 58 RF signály, 50 označení stránek, 27 označení časovače, 43 stránky, 27 symbolů, 25, 61 tlačítek, 26 zařízení, 27

## Ρ

paměť, 9 počáteční akce. 46 počáteční čas, 45 počáteční datum, 45 podpora více jazyků, 9 potíže s pamětí, 59 ProntoPro NG dotykový displej, 7 IR signály, 52 nabíiení. 11 nastavení, 32 obsluha, 17 popis, 5 Přehled Stránek, 18 Přehled Zařízení, 17 přizpůsobeni, 19 reset. 56 RF signály, 51 technické údaje, 64 údržba, 60 upgrade, 60 USB kabel, 53 USB port, 53 zapnutí, 13 ProntoProEdit NG Simulator, 53 ProntoProEdit NG, 53 prostor akumulátoru. 6 průhlednost, 9 Přehled Stránek, 9, 18 Přehled zařízení. 17 Přehled Stránek, 18 Zařízení. 17 přenos souboru, 53 Přesun Zařízení. 31 přidání akce. 39 časovače. 42 nového zařízení, 28 zpoždění, 39 zvuku, 39 připojení k dokovací stanici, 6

Návod k použití

69

# Rejstřík

#### R

rádiový přenos, 50 reset ProntoPro NG, 55 režim animací, 9 plný, 35 režim, 35 stránky, 35 žádný, 35 RF Extender, 50 RF přijímač, 50 RF signál, 50, 54

#### S

seznam akcí, 39 akce, 39 zpoždění, 39 zvuk, 39 Simulator, 53 stažení, 53 symboly, 25, 26 61

## Т

technická data, 64 testování makra, 39 tlačítko Toggle, 48 tlačítko, 5 kurzor, 5, 48 osvětlení, 6 označení, 26 Page down, 6 Page up, 6 reset, 6 stálá tlačítka, 5 Toggle, 48 učení, 24

#### U

učení akce zařízení, 24 dálkového ovládače, 23 tlačítka 24 upgrade, 60 upload, 53 úpravy časovače, 43 makra, 40 USB kabel, 53 USB port, 6, 53 USB, 9

#### ۷

výběr značky, 20, 22 kódové sady, 21 vyhledávání značky, 22 kódové sady, 22 vymazání akce tlačítka, 30 vytvoření makra, 38

#### Ζ

zapnutí ProntoPro NG, 13 Zařízení kopírování, 29 mazání. 30 označení, 27 přesun, 31 přidání. 28 změna času. 14 data, 15 formátu času, 14 jazyka, 16 značka instalace, 21 výběr, 20, 22 vyhledávání, 22 zpoždění vypnutí LCD, 33 zpoždění, 39 zvuk, 39

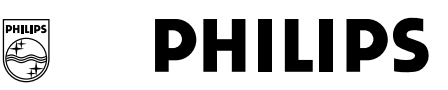

## Philips Technology Campus Leuven

Interleuvenlaan 74 - 82, B-3001 Leuven Belgium

BU Remote Control Systems

# PROHLÁŠENÍ O SHODNOSTI

My, Philips Innovative Applications NV, *Remote Control Systems* (název výrobce)

Interleuvenlaan 74-82 B-3001 LEUVEN BELGIUM (adresa výrobce)

prohlašujeme na svou zodpovědnost, že následující výrobky : *SBC RU980* 

a

## SBC RU990

se shodují po všech stránkách, jako jsou vzhled, konstrukce, vlastnosti, hlavní komponenty a vysokofrekvenční výkon

Approbation manager& safety officer Heysse Gert Právoplatný podpis

Asser

Místo a datum Louvain, 2005-11-22

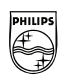

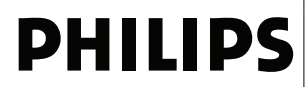

#### **Philips Technology Campus Leuven**

Interleuvenlaan 74 - 82, B-3001 Leuven, Belgium

**BU Remote Control Systems** 

#### EC - PROHLÁŠENÍ O SHOD N°V05 SBC RU 990

#### My, N.V. Business Line Home Control, NV Remote Control Systems, Interleuvenlaan 74-82 B-3001 Leuven Belgium

prohlašujeme na svou zodpov dnost, že výrobky:

SBC RU990 + dokovací stanice DS7500 + AC/DC adaptér 230V~/50 Hz, 60mA; sekundár: 12 VDC, 400 mA; t ídy II, IP20,

jichž se toto prohlášení týká, jsou ve shod se Základními požadavky všech Evropských norem, které se na n vztahují.

Výše uvedené výrobky vyhovují normám:

| Harmonizovaná norma      | . Název                                                                                                    | Datum vydání                          |
|--------------------------|----------------------------------------------------------------------------------------------------|---------------------------------------|
| ETSI EN 301 489-1 V1.4.1 | Electromagnetic compatibility<br>and radio spectrum Matters<br>Electromagnetic compatibility<br>standard for radio equipment and<br>services | 2002-08                               |
| ETSI EN 301 489-3 V1.4.1 | Electromagnetic compatibility<br>and radio spectrum Matters<br>Electromagnetic compatibility<br>standard for radio equipment and<br>services | 2002-08                               |
| ETSI EN 300 220-1 V1.3.1 | Electromagnetic compatibility<br>and radio spectrum Matters<br>Short range devices                                                           | 2002-09                               |
| IEC60950                 | IEC CB Test certificate<br>Report Number AT1491-A                                                                                            | Edition 3                             |
| Leuven, 31. srpna 2005   | Appro                                                                                                    | Heysse Gert<br>bation& Safety Manager |
|                          |                                                                                                    | Aster                                 |